## TUTORIAL ISCRIZIONE ALL'ESAME DI STATO PER BIOLOGO ALBO A E ALBO B

| Inc                                       | lice      |
|-------------------------------------------|-----------|
| Registrazione                             | Pagina 02 |
| Login                                     | Pagina 12 |
| Iscrizione concorso                       | Pagina 17 |
| Inserimento dati del documento d'identità | Pagina 21 |
| Inserimento fotografia                    | Pagina 27 |
| Scelta ausili                             | Pagina 29 |
| Inserimento invalidità                    | Pagina 31 |
| Inserimento titoli                        | Pagina 39 |
| Caricamento documenti                     | Pagina 48 |
| Questionario                              | Pagina 56 |
| Tasse                                     | Pagina 73 |

Si ricorda che prima di iniziare la procedura online di iscrizione è necessario avere a disposizione i file con:

- Fotografia formato tessera;
- Documento d'identità;
- Codice fiscale;
- Ricevuta di versamento della tassa erariale di € 49,58 da effettuarsi tramite bollettino sul c.c.p. n. 1016 intestato a: Agenzia delle Entrate Centro Operativo di Pescara – tasse scolastiche (non deve essere versata dal candidato qualora sia stato assente nella sessione d'esame immediatamente precedente);
- Eventuale certificazione di DSA/disabilità;
- Eventuale certificazione di titolo straniero.

N.B. La procedura mostrata si riferisce all'Esame di Stato per Biologo Albo A. I passaggi sono i medesimi per l'Albo B, salvo dove indicato diversamente.

## REGISTRAZIONE

#### AMBIENTE DI TEST

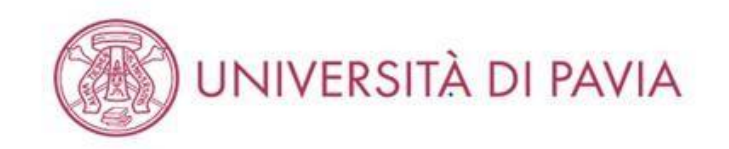

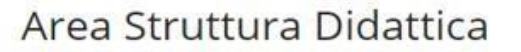

In queste pagine troverai le informazioni relative alla didattica dell'Ateneo e dal MENU in alto a destra potrai accedere ai servizi relativi. Per procedere devi essere in possesso delle tue credenziali personali.

#### STUDENTI O FUTURI STUDENTI

Se sei già immatricolato presso l'Università degli Studi di Pavia - o lo sei stato in passato - seleziona login e utilizza l'identificativo (username che è il codice fiscale scritto in maiuscolo) e il codice di accesso (password) per i servizi di Ateneo (gli stessi che usi per accedere alla rete WI-FI).

Se non sei mai stato immatricolato presso l'Università degli Studi di Pavia devi registrarti selezionando Registrazione. Riceverai un identificativo (username) e un codice di accesso (password) provvisori.

Se ti sono già state assegnate le credenziali personali e le hai smarrite, seleziona Password dimenticata e segui le istruzioni che ti verranno impartite.

#### DOCENTI E PERSONALE TECNICO-AMMINISTRATIVO

Per accedere ai servizi telematici legati alla didattica seleziona login e utilizza l'identificativo (username che è il codice fiscale scritto in maiuscolo) e il codice di accesso (password) per i servizi di Ateneo (gli stessi che usi per accedere alla rete WI-FI).

In caso di credenziali smarrite è possibile ottenere una nuova password cliccando sulla voce Cambio password servizi di Ateneo; la nuova password sarà recapitata con mail all'indirizzo di posta elettronica messo a disposizione dall'Ateneo.

I docenti che non hanno mai ricevuto le credenziali per l'utilizzo dei servizi on line dell'Ateneo, devono farne richiesta presso gli uffici della Presidenza di afferenza.

Home

Informativa utilizzo cookie | © CINECA

Collegarsi alla pagina https://studentionline.unipv.it/Home.do e selezionare "MENÙ" nell'angolo in alto a destra.

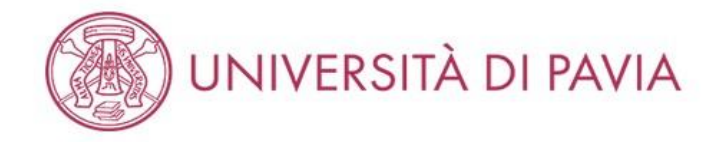

## Area Struttura Didattica

In queste pagine troverai le informazioni relative alla didattica dell'Ateneo e dal MENU in alto a destra potrai accedere ai servizi relativi. Per procedere devi essere i personali.

#### STUDENTI O FUTURI STUDENTI

Se sei già immatricolato presso l'Università degli Studi di Pavia - o lo sei stato in passato - seleziona login e utilizza l'identificativo (username che è il codice fiscale s accesso (password) per i servizi di Ateneo (gli stessi che usi per accedere alla rete WI-FI).

Se non sei mai stato immatricolato presso l'Università degli Studi di Pavia devi registrarti selezionando Registrazione. Riceverai un identificativo (username) e un c

Se ti sono già state assegnate le credenziali personali e le hai smarrite, seleziona Password dimenticata e segui le istruzioni che ti verranno impartite.

#### DOCENTI E PERSONALE TECNICO-AMMINISTRATIVO

Per accedere ai servizi telematici legati alla didattica seleziona **login** e utilizza l'identificativo (username che è il codice fiscale scritto in maiuscolo) e il codice di acce (gli stessi che usi per accedere alla rete WI-FI).

In caso di credenziali smarrite è possibile ottenere una nuova password cliccando sulla voce Cambio password servizi di Ateneo; la nuova password sarà recapita elettronica messo a disposizione dall'Ateneo.

I docenti che non hanno mai ricevuto le credenziali per l'utilizzo dei servizi on line dell'Ateneo, devono farne richiesta presso gli uffici della Presidenza di afferenza.

Home

Se non si hanno carriere pregresse selezionare la voce "REGISTRAZIONE".

Se già registrati presso l'Università di Pavia selezionare la voce "LOGIN". Proseguire con il tutorial da pagina 12.

× ita eng Area Riservata Registrazione Registrazione con SPID Login Password dimenticata Didattica Guida Mobilità internazionale Accreditamento Aziende

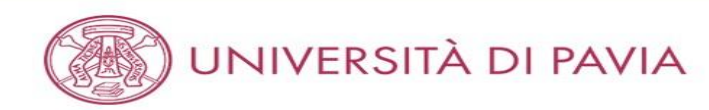

## Registrazione

Se sei già immatricolato presso l'Università degli Studi di Pavia - o lo sei stato in passato - e hai smarrito le credenziali personali seleziona **Password dimenticata** e segui le istruzioni che ti verranno impartite.

Se non sei mai stato immatricolato presso l'Università degli Studi di Pavia, attraverso le pagine seguenti potrai procedere con la registrazione. Al termine ti saranno assegnate delle credenziali provvisorie che ti permetteranno di accedere al sistema.

Nell'elenco qui sotto trovi le informazioni che ti saranno richieste nel corso della registrazione. Ciascuna voce verrà contrassegnata da un segno di spunta nel momento in cui le relative informazioni saranno state inserite; questo ti consentirà inoltre di riprendere la compilazione più facilmente in caso di disconnessione dal sistema.

Per iniziare la procedura di registrazione clicca sul pulsante in fondo alla pagina.

#### Prima di proseguire ti invitiamo a prendere visione dell'informativa prevista per il trattamento dei dati personali ai sensi dell'articolo 13 del Regolamento (UE) 2016/679.

In particolare nel corso della registrazione ti verranno richiesti:

- Dati anagrafici e indirizzi di residenza e domicilio
- · Documento di riconoscimento in corso di validità
- Il numero del cellulare ed un recapito di posta elettronica dove comunicare le credenziali provvisorie

| Attività              | Sezione                 | Info       | Stato        | Legenda:                           |
|-----------------------|-------------------------|------------|--------------|------------------------------------|
| A - Registrazione Web |                         |            | $\mathbf{Z}$ | Informazioni                       |
|                       | Dati personali          |            | 8            | Sezione in lavorazione o<br>aperta |
|                       | Permesso di soggiorno   |            | <b>A</b>     | Sezione bloccata, si               |
|                       | Documento di identità   |            | A            | attiverà al                        |
|                       | Residenza               | <b>O</b>   | <u></u>      | sezioni precedenti                 |
|                       | Domicilio               | 0          | <b>A</b>     | Sezione correttamente              |
|                       | Recapito                | <b>(</b>   | <b>P</b>     | completata                         |
|                       | Riepilogo registrazione | <b>()</b>  | <b>e</b>     |                                    |
|                       | Registrazione conclusa  | <b>(</b> ) | A            |                                    |

Registrazione

Home

Informativa utilizzo cookie | © CINECA

MENU

Selezionare "REGISTRAZIONE".

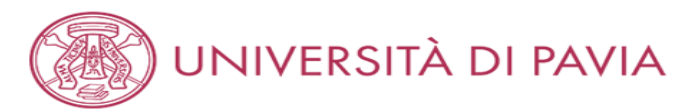

### Registrazione: Dati personali

| MENU |
|------|
|      |
|      |

| Ŧ | Legenda           |
|---|-------------------|
| * | Dato obbligatorio |

Inserisci i tuoi dati anagrafici.

| Nome*                            | ALESSANDRO                |         |
|----------------------------------|---------------------------|---------|
| Cognome*                         | VOLTA                     |         |
| Data Nascita*                    | 18/02/1985                | <b></b> |
|                                  | (gg/mm/aaaa)              |         |
| Sesso*                           | ● Maschio 🔿 Femmina       |         |
| Cittadinanza:*                   | ITALIA                    | ~       |
| Eventuale altra<br>cittadinanza: | Seleziona la cittadinanza | ~       |
| azione di nascita:*              | ITALIA                    | ~       |
| Provincia di<br>nascita:*        | Como                      | ~       |
| Comune/Città di<br>nascita:*     | Como                      | ~       |
|                                  |                           |         |

Indietro Av

Home

Informativa utilizzo cookie | © CINECA

Compilare i campi relativi ai propri dati personali e selezionare "AVANTI".

N.B. Il codice fiscale verrà generato in automatico. E' necessario controllare se quello emesso dal sistema coincide con il proprio.

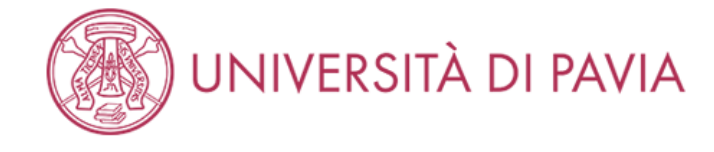

## Registrazione: Documenti di identità

Indietro

Home

Avanti

Inserisci gli estremi di un documento di riconoscimento in corso di validità ai sensi delle Leggi vigenti.

ATTENZIONE: in caso di partecipazione ad un concorso ti sarà chiesto di esibire, il giorno della prova, il medesimo documento.

| Documento d' Identità |                 |   |
|-----------------------|-----------------|---|
| Tipo documento*       | Carta Identità  | ~ |
| Numero*               | AB123456        |   |
| Rilasciato da*        | Comune di Pavia |   |
| Data Rilascio*        | 01/04/2021      |   |
|                       | (gg/mm/aaaa)    | _ |
| Data Scadenza         | 18/02/2031      |   |
| Validita              | (gg/mm/aaaa)    |   |
|                       |                 |   |

Informativa utilizzo cookie | © CINECA

Compilare i campi relativi al proprio documento d'identità e selezionare "AVANTI".

🖡 Legenda

😤 Dato obbligatorio

6

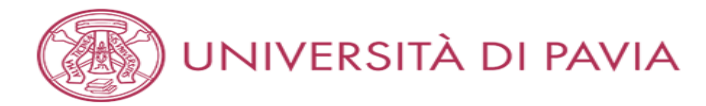

### Registrazione: Indirizzo di Residenza

Inserisci il tuo indirizzo di residenza.

Indietro

Se hai cambiato l'indirizzo di residenza nell'anno corrente, inserisci la data nel campo "Data di cambio residenza". Diversamente, non inserire alcuna data: il campo sarà compilato automaticamente.

| luenza                               |                      |  |
|--------------------------------------|----------------------|--|
| Nazione*                             | ITALIA               |  |
| Provincia*                           | Pavia                |  |
|                                      | (se in Italia)       |  |
| Comune/Città*                        | Pavia                |  |
| CAP*                                 | 27100                |  |
|                                      | (se in Italia)       |  |
| Frazione                             | CENTRO               |  |
| Indirizzo*                           | Via Alessandro Volta |  |
|                                      | (via,piazza,strada)  |  |
| N° Civico*                           | 1                    |  |
| Data di cambio                       |                      |  |
| residenza*                           | (gg/mm/aaaa)         |  |
| Telefono                             | 333 1234567          |  |
| Domicilio coincide<br>con residenza* | ● Si ○ No            |  |

Home Informativa utilizzo cookie | © CINECA

Compilare i campi relativi al proprio indirizzo di residenza e selezionare "AVANTI".

## 🐺 Legenda

🛠 🛛 Dato obbligatorio

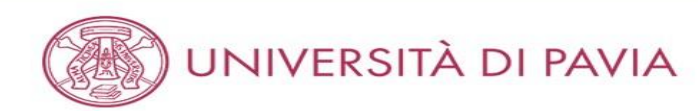

Indietro

#### 🐺 Legenda Registrazione: Recapito \star Dato obbligatorio Inserisci i tuoi recapiti. - Recapiti Recapito invio documenti\* E-mail\* alessandro.volta@mail.it (prefisso per l'Italia) Pref. Internazionale +39 ~ Pref. Internazionale\* (solo se diverso da quello italiano) Cellulare\* 333 1234567 (es: 3486767676) Dichiaro di aver preso visione dell'informativa sul trattamento dei dati personali resa ai sensi del Regolamento (UE) 2016/679 e Privacy\* dichiaro di essere a conoscenza delle disposizioni che riguardano il rilascio di autocertificazioni, nonché delle conseguenze penali e amministrative che derivano dell'utilizzo di dichiarazioni mendaci. OS ON Acconsento alla comunicazione dei dati personali nel rispetto delle disposizioni vigenti Comunicazioni OS ON Autorizzo alla eventuale diffusione dei dati personali nel rispetto delle disposizioni vigenti **Diffusione dati** personali OS ON Desidero ricevere, sul mio cellulare, SMS che mi informino su eventi, presentazioni ed appuntamenti dell'ateneo SMS OS ON

Home
Informativa utilizzo cookie | © CINECA

Compilare i campi relativi ai propri recapiti e alla privacy e selezionare "AVANTI".

# UNIVERSITÀ DI PAVIA

#### Registrazione: Riepilogo Registrazione

In questa pagina sono riepilogate le informazioni inserite nelle precedenti sezioni.

#### Controlla i dati inseriti prestando particolare attenzione all'indirizzo di posta elettronica e al numero di cellulare.

Eventuali dati errati possono essere corretti selezionando il link ' Modifica ...' posto al termine di ogni Sezione.

- Dati personali -Nome ALESSANDRO Cognome VOLTA Sesso Maschio Data di nascita 18/02/1985 Cittadinanza ITALIA Eventuale altra cittadinanza Nazione di nascita ITALIA Provincia di nascita Como (CO) Comune/Città di nascita como **Codice Fiscale** VLTLSN85B18C933S

#### Modifica Dati Personali Utilizza il link per modificare i Dati Personali Dati documento di identità

| Comune di Ravia    |                                      |
|--------------------|--------------------------------------|
| Contidite di Pavia |                                      |
| AB123456           |                                      |
| 01/04/2021         |                                      |
| 18/02/2031         |                                      |
|                    | AB123456<br>01/04/2021<br>18/02/2031 |

#### 🥟 Modifica dati documento di identità Utilizza il link per modificare i Dati documento di identità

| Nazione                          | ITALIA               |  |
|----------------------------------|----------------------|--|
| Provincia                        | Pavla (PV)           |  |
| Comune/Città                     | Pavla                |  |
| CAP                              | 27100                |  |
| Frazione                         |                      |  |
| ndirizzo                         | Via Alessandro Volta |  |
| Nº Civico                        | 1                    |  |
| Telefono                         | 333 1234567          |  |
| Domicilio coincide con residenza | SI                   |  |

#### nodifica Dati di Residenza Utilizza il link per modificare i Dati di Residenza

#### - Recapiti -

. . .

| Recapito Documenti                                                                                                    | Residenza                |
|----------------------------------------------------------------------------------------------------|--------------------------|
| Email                                                                                                    | alessandro.volta@mail.it |
| Cellulare                                                                                                    | +39 3331234567           |
| Dichiaro di aver ricevuto l'informativa ai sensi dell'articolo 13 del D. Lgs.<br>196/2003 e presto il mio consenso al trattamento dei miei dati personali<br>da parte dell'ateneo; inoltre presto il mio consenso ai sensi degli artt. 20,<br>23 e 26 del D. Lgs. 196/2003 per il trattamento dei miei dati sensibili. | SI                       |

Modifica Recapiti Utilizza il link per modificare i Recapiti

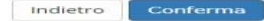

Home

Informativa utilizzo cookie | @ CINECA

Verificare le informazioni finora inserite e, se corrette, selezionare "AVANTI".

Se sono state inserite informazioni non corrette selezionare "Modifica".

MENU

**—** Legenda

\* Dato obbligatorio

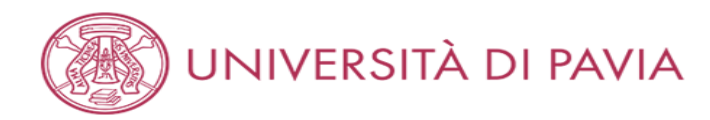

## Registrazione: Registrazione conclusa

Legenda
 Dato obbligatorio

Tutte le informazioni richieste per la registrazione sono state inserite correttamente.

Per entrare nella tua Area Riservata devi autenticarti (vedi link 'Login' del menu' a sinistra o pulsante in fondo alla pagina) inserendo le credenziali riportate sotto.

Si consiglia di trascrivere queste informazioni o stampare/salvare il promemoria di registrazione per i futuri accessi.

# Credenziali Nome ALESSANDRO Cognome VOLTA E-mail alessandro.volta@mail.it Nome Utente VLTLSN85B18C933S Password 2HKVSGAR

#### 

Le credenziali d'accesso sono state inviate per posta elettronica all'indirizzo inserito.

Dopo esserti autenticato, qualora tu voglia modificare la password assegnata dal sistema, dovrai selezionare la voce di menù "Cambia Password".

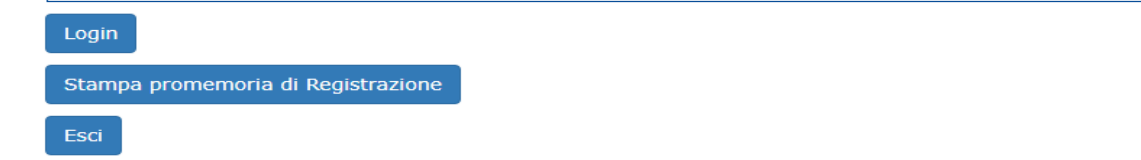

Home

Informativa utilizzo cookie | © CINECA

Per proseguire con l'iscrizione al concorso selezionare "LOGIN".

Selezionare "STAMPA PROMEMORIA DI REGISTRAZIONE", per poter avere traccia delle credenziali.

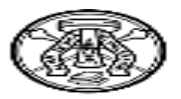

# Università degli Studi di PAVIA - TEST Stampa riepilogo registrazione

| NomeALESSANDROCognomeVOLTASessoMCFVLTLSN85B18C933SCittadinanzaITALIAData di nascita18/02/1985NazioneITALIAData di nascitaComoProvinciaCOComune di nascitaComoResidenzaVia Alessandro VoltaN°1ProvinciaPVCAP27100ComunePaviaFrazioneVIANazioneITALIAFrazioneI | Dati personali                 |                          |                   |                  |
|----------------------------------------------------------------------------------------------------|--------------------------------|--------------------------|-------------------|------------------|
| SessoMCFVLTLSN85B18C933SCittadinanzaITALIANazioneITALIAData di nascita18/02/1985ProvinciaCOComune di nascitaComoResidenza </th <th>Nome</th> <th>ALESSANDRO</th> <th>Cognome</th> <th>VOLTA</th>                                                             | Nome                           | ALESSANDRO               | Cognome           | VOLTA            |
| CittadinanzaITALIAData di nascita18/02/1985NazioneITALIAData di nascita18/02/1985ProvinciaCOComune di nascitaComoResidenzaIndirizzoVia Alessandro VoltaN°1ProvinciaPVCAP27100ComunePaviaFrazioneNazioneITALIA                                                | Sesso                          | м                        | CF                | VLTLSN85B18C933S |
| NazioneITALIAData di nascita18/02/1985ProvinciaCOComune di nascitaComoResidenzaVia Alessandro VoltaN°1ProvinciaPVCAP27100ComunePaviaFrazioneNazioneITALIA                                                                                                    | Cittadinanza                   | ITALIA                   |                   |                  |
| ProvinciaCOComune di nascitaComoResidenzaIndirizzoVia Alessandro VoltaN°1ProvinciaPVCAP27100ComunePaviaFrazioneNazioneITALIA                                                                                                    | Nazione                        | ITALIA                   | Data di nascita   | 18/02/1985       |
| ResidenzaIndirizzoVia Alessandro VoltaN°1ProvinciaPVCAP27100ComunePaviaFrazioneNazioneITALIA                                                                                                    | Provincia                      | со                       | Comune di nascita | Como             |
| IndirizzoVia Alessandro VoltaN°1ProvinciaPVCAP27100ComunePaviaFrazioneNazioneITALIA                                                                                                    | Residenza                      |                          |                   |                  |
| ProvinciaPVCAP27100ComunePaviaFrazioneNazioneITALIA                                                                                                    | Indirizzo                      | Via Alessandro Volta     | N°                | 1                |
| Comune Pavia Frazione                                                                                                    | Provincia                      | PV                       | CAP               | 27100            |
| Nazione ITALIA                                                                                                    | Comune                         | Pavia                    | Frazione          |                  |
| HALIONC HALIA                                                                                                    | Nazione                        | ITALIA                   |                   |                  |
| Telefono 333 1234567                                                                                                    | Telefono                       | 333 1234567              |                   |                  |
| Domicilio                                                                                                    | Domicilio                      |                          |                   |                  |
| Il domicilio coincide con la residenza.                                                                                                    | Il domicilio coincide con      | la residenza.            |                   |                  |
| Recapito                                                                                                    | Recapito                       |                          |                   |                  |
| Spedizione documenti Residenza<br>presso                                                                                                    | Spedizione documenti<br>presso | Residenza                |                   |                  |
| Email alessandro.volta@mail.it                                                                                                    | Email                          | alessandro.volta@mail.it |                   |                  |
| Cellulare +39 3331234567                                                                                                    | Cellulare                      | +39 3331234567           |                   |                  |
| Invio SMS Abilitato                                                                                                    | Invio SMS                      | Abilitato                |                   |                  |
| FAX                                                                                                    | FAX                            |                          |                   |                  |
| Dati accesso al Portale Web                                                                                                    | Dati accesso al Portale W      | eb                       |                   |                  |
| Nome utente: VLTLSN85B18C933S                                                                                                    | Nome utente:                   | VLTLSN85B18C933S         |                   |                  |
| Password: 2HKVSGAR                                                                                                    | Password:                      | 2HKVSGAR                 |                   |                  |
| PAVIA, 02/04/2021                                                                                                    | PAVIA, 02/04/2021              |                          |                   |                  |

Esempio di PROMEMORIA DI REGISTRAZIONE.

LOGIN

**AMBIENTE DI TEST** 

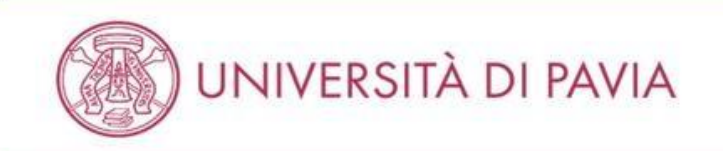

## Area Struttura Didattica

In queste pagine troverai le informazioni relative alla didattica dell'Ateneo e dal MENU in alto a destra potrai accedere ai servizi relativi. Per procedere devi essere in possesso delle tue credenziali personali.

#### STUDENTI O FUTURI STUDENTI

Se sei già immatricolato presso l'Università degli Studi di Pavia - o lo sei stato in passato - seleziona login e utilizza l'identificativo (username che è il codice fiscale scritto in maiuscolo) e il codice di accesso (password) per i servizi di Ateneo (gli stessi che usi per accedere alla rete WI-FI).

Se non sei mai stato immatricolato presso l'Università degli Studi di Pavia devi registrarti selezionando Registrazione. Riceveral un identificativo (username) e un codice di accesso (password) provvisori.

Se ti sono già state assegnate le credenziali personali e le hai smarrite, seleziona Password dimenticata e segui le istruzioni che ti verranno impartite.

#### DOCENTI E PERSONALE TECNICO-AMMINISTRATIVO

Per accedere ai servizi telematici legati alla didattica seleziona login e utilizza l'identificativo (username che è il codice fiscale scritto in maiuscolo) e il codice di accesso (password) per i servizi di Ateneo (gli stessi che usi per accedere alla rete WI-FI).

In caso di credenziali smarrite è possibile ottenere una nuova password cliccando sulla voce Cambio password servizi di Ateneo; la nuova password sarà recapitata con mail all'indirizzo di posta elettronica messo a disposizione dall'Ateneo.

I docenti che non hanno mai ricevuto le credenziali per l'utilizzo dei servizi on line dell'Ateneo, devono farne richiesta presso gli uffici della Presidenza di afferenza.

Home

Informativa utilizzo cookie | © CINECA

Selezionare "MENÙ" nell'angolo in alto a destra.

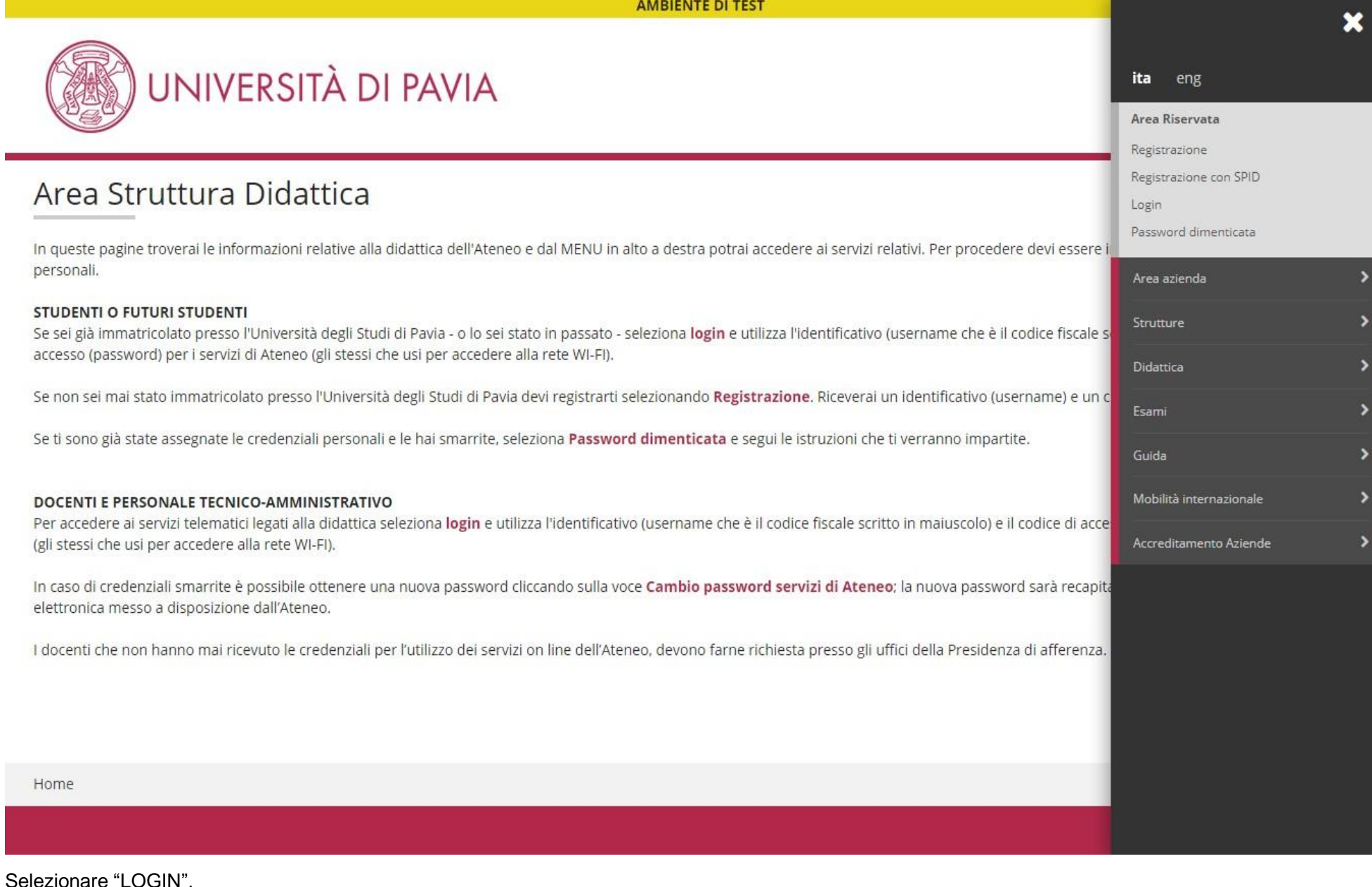

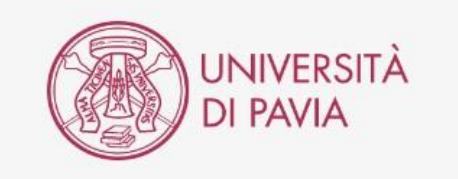

| Ac                   | cedi ai servizi di unipv.it                                              |
|----------------------|--------------------------------------------------------------------------|
|                      | Codice fiscale                                                           |
|                      | a.volta2                                                                 |
|                      | Password d'Ateneo                                                        |
|                      |                                                                          |
| Se sei               | Docente / Studente / Ex studente:<br>recupera password                   |
| Se sei uno<br>recupe | o studente non ancora immatricolato<br>ra password su Segreteria On Line |
| ] Non ric            | ordare l'accesso                                                         |
| Rimuov               | i l'autorizzazione a rilasciare le tue                                   |
| monnazio             | nii a questo servizio                                                    |
|                      | ACCEDI                                                                   |
|                      | oppure                                                                   |
| 8                    | Entra con SPID                                                           |
|                      | Informativa sulla privacy                                                |
|                      |                                                                          |

Inserire il proprio codice fiscale in maiuscolo e la password per i servizi di Ateneo e cliccare su "ACCEDI".

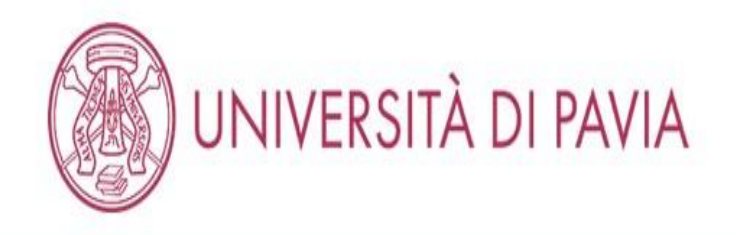

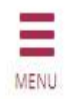

# Area Utenti Registrati - Benvenuto ALESSANDRO VOLTA

Per accedere ai servizi che ti interessano (p.es. Test di Ammissione, Test di Valutazione, Immatricolazione, se sei interessato ad iscriverti ad un corso di studi; Piano di studi, Certificati, etc. se sei uno studente dell'Università di Pavia) clicca sulla voce di MENU in alto a destra e seleziona la voce di tuo interesse.

For Erasmus Incoming Students, please click on Mobilità Internazionale / International Mobility.

Home

Informativa utilizzo cookie | © CINECA

Selezionare "MENÙ" nell'angolo in alto a destra. Se presenti più carriere selezionarne una.

AMBIENTE DI TEST × UNIVERSITÀ DI PAVIA **ALESSANDRO VOLTA** Area Riservata Area Utenti Registrati - Benvenuto ALESSANDRO VOLTA Logout Cambia Password Per accedere ai servizi che ti interessano (p.es. Test di Ammissione, Test di Valutazione, Immatricolazione, se sei interessato ad iscriverti ad un corso di studi; Piano < Segreteria studente dell'Università di Pavia) clicca sulla voce di MENU in alto a destra e seleziona la voce di tuo interesse. Test di Ammissione For Erasmus Incoming Students, please click on Mobilità Internazionale / International Mobility. Test di Valutazione Esami di Stato Immatricolazione Atti Carriera Home Benefici Pagamenti

Selezionare "SEGRETERIA" e successivamente "ESAMI DI STATO".

## **ISCRIZIONE CONCORSO**

**AMBIENTE DI TEST** 

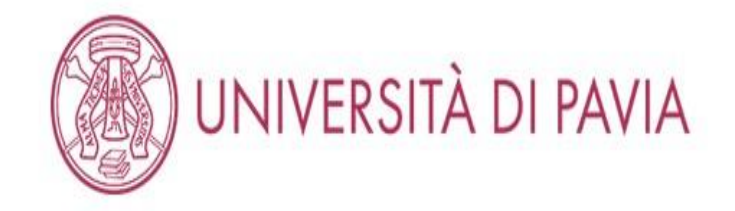

# Iscrizione

Attraverso le pagine seguenti sarà possibile effettuare l'iscrizione ad un esame di Stato.

Alle pagine dedicate alla propria professione è disponibile il tutorial per la corretta iscrizione all'esame di Stato. È possibile raggiungerlo navigando da: https://web.unipv.it/esami-di-stato/ Si consiglia di prestare particolare attenzione all'inserimento dell'esatto titolo accademico posseduto, in quanto la procedura non consente di modificare i dati immessi nel sistema.

## Iscrizione

Home

Informativa utilizzo cookie | © CINECA

Selezionare "ISCRIZIONE" per proseguire con la domanda di partecipazione all'Esame di stato.

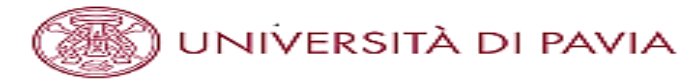

|                                                                                                    | 平 Legenda                                                                                                    |
|----------------------------------------------------------------------------------------------------|----------------------------------------------------------------------------------------------------|
|                                                                                                    | * Date obbligatorio                                                                                                    |
| rii.                                                                                                    |                                                                                                    |
|                                                                                                    |                                                                                                    |
| 3al 23/12/2020 al 16/04/2021 23:59                                                                             |                                                                                                    |
|                                                                                                    |                                                                                                    |
|                                                                                                    |                                                                                                    |
| UNIOR dal 23/12/2020 al 16/04/2021 23:59                                                                       |                                                                                                    |
|                                                                                                    |                                                                                                    |
|                                                                                                    |                                                                                                    |
| Jal 23/12/2020 13:36 al 16/04/2021 23:59                                                                       |                                                                                                    |
|                                                                                                    |                                                                                                    |
|                                                                                                    |                                                                                                    |
| UNIOR dal 23/12/2020 al 16/04/2021 23:59                                                                       |                                                                                                    |
|                                                                                                    |                                                                                                    |
|                                                                                                    |                                                                                                    |
| COMMERCIALISTA dal 23/12/2020 13:34 al 16/04/2021 23:59                                                        |                                                                                                    |
|                                                                                                    |                                                                                                    |
|                                                                                                    |                                                                                                    |
| IN TECNICHE PSICOLOGICHE PER I CONTESTI SOCIALI. ORGANIZZATIVI E DEL LAVORO dal 23/12/2020 13:34 al<br>1 23:59 |                                                                                                    |
|                                                                                                    |                                                                                                    |
| testi sociali, organizzativi e del lavoro                                                                      |                                                                                                    |
| IN TECNICHE PSICOLOGICHE PER I SERVIZI ALLA PERSONA E ALLA COMUNITÀ dal 23/12/2020 al 16/04/2021 23:59         |                                                                                                    |
|                                                                                                    |                                                                                                    |
| vizi alla persona e alla comunita                                                                              |                                                                                                    |
| ONTABILE da' 23/12/2020 al 16/04/2021 23:59                                                                    |                                                                                                    |
|                                                                                                    |                                                                                                    |
|                                                                                                    |                                                                                                    |
| FA dal 23/12/2020 al 16/04/2021 23:59                                                                          |                                                                                                    |
|                                                                                                    |                                                                                                    |
|                                                                                                    |                                                                                                    |
| 451 23/12/2010 13/35 51 16/04/2021 23/50                                                                       |                                                                                                    |
| 00123/12/2020 15:55 01 10104/2021 25:55                                                                        |                                                                                                    |
|                                                                                                    |                                                                                                    |
|                                                                                                    | II.         II. 23/12/2020 al 16/04/2021 23:59         II. NIOR del 23/12/2020 al 16/04/2021 23:59         II. 23/12/2020 13:36 al 16/04/2021 23:59         II. 23/12/2020 al 16/04/2021 23:59         II. 23/12/2020 al 16/04/2021 23:59         II. 23/12/2020 al 16/04/2021 23:59         II. 23/12/2020 al 16/04/2021 23:59         II. 23/12/2020 al 16/04/2021 23:59         II. 23/12/2020 al 16/04/2021 23:59         II. 23/12/2020 al 16/04/2021 23:59         II. 23/12/2020 al 16/04/2021 23:59         II. 23/12/2020 al 16/04/2021 23:59         II. 23/12/2020 al 16/04/2021 23:59         II. 23/12/2020 al 16/04/2021 23:59         II. 23/12/2020 al 16/04/2021 23:59         II. 23/12/2020 al 16/04/2021 23:59         II. 23/12/2020 al 16/04/2021 23:59 |

Segue nella pagina successiva.

MSNU

| Concorso*                 | GEDLOGO IUNIOR dal 23/12/2020 al 16/04/2021 23:59                           |
|---------------------------|-----------------------------------------------------------------------------|
| Dettaglio                 |                                                                             |
| Geologo lunior            |                                                                             |
| Concorso*                 | O INGEGNERE CIVILE E AMBIENTALE dal 23/12/2020 al 16/04/2021 23:59          |
| Dettaglio                 |                                                                             |
| Ingegnere civile e ambier | tale                                                                        |
| Concorso*                 | INGEGNERE CIVILE E AMBIENTALE IUNIOR dal 23/12/2020 al 16/04/2021 23:59     |
| Dettaglio                 |                                                                             |
| Ingegnere civile e ambier | tale lunior                                                                 |
| Concorso*                 | INGEGNERE DELL'INFORMAZIONE dal 23/12/2020 al 16/04/2021 23:59              |
| Dettaglio                 |                                                                             |
| Ingegnere dell'Informazio | xhe                                                                         |
| Concorso*                 | INGEGNERE DELL'INFORMAZIONE IUNIOR dal 23/12/2020 13:36 al 16/04/2021 23:59 |
| Dettaglio                 |                                                                             |
| Ingegnere dell'informazio | one lunior                                                                  |
| Concorso*                 | O INGEGNERE INDUSTRIALE dal 23/12/2020 13:35 al 16/04/2021 23:59            |
| Dettaglio                 |                                                                             |
| Ingegnere industriale     |                                                                             |
| Concorso*                 | INGEGNERE INDUSTRIALE IUNIOR dal 23/12/2020 al 16/04/2021 23:59             |
| Dettaglio                 |                                                                             |
| Ingegnere industriale iun | lor                                                                         |
| Concorso*                 | O ODONTOIATRA dal 23/12/2020 al 16/04/2021 23:59                            |
| Dettaglio                 |                                                                             |
| Odontoiatra               |                                                                             |
| Concorso*                 | PROVE INTEGRATIVE REVISORI LEGALI dal 23/12/2020 al 16/04/2021 23:59        |
| Dettaglio                 |                                                                             |
| Revisore legale           |                                                                             |
| Concorso*                 | O PSICOLOGO dal 23/12/2020 al 16/04/2021 23:59                              |
| Dettaglio                 |                                                                             |
| Psicologo                 |                                                                             |
|                           |                                                                             |
| Indietro Avanti           |                                                                             |

Home

Informativa utilizzo cookić | 40 CINECA

Selezionare il concorso a cui si desidera iscriversi e cliccare su "AVANTI".

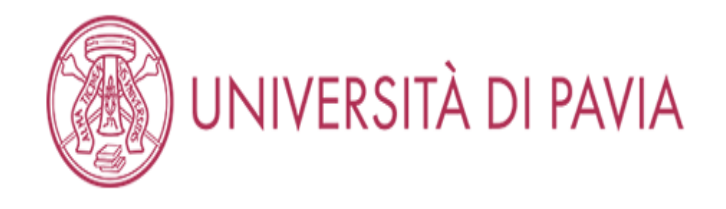

## Conferma scelta concorso

Verifica le informazioni relative alle scelte effettuate nelle pagine precedenti.

Attenzione, nelle prossime pagine ti verrà richiesto di inserire la scansione del pagamento del bollettino di 49,58 € (tassa erariale), di un documento d'identità, del codice fiscale, eventuali certificati per l'ausilio e di equipollenze per titoli stranieri. Prima di cliccare su "Conferma e prosegui" si prega di preparare i documenti per il caricamento.

| Abilitazione professionale | Biologo |
|----------------------------|---------|
| Descrizione                | BIOLOGO |

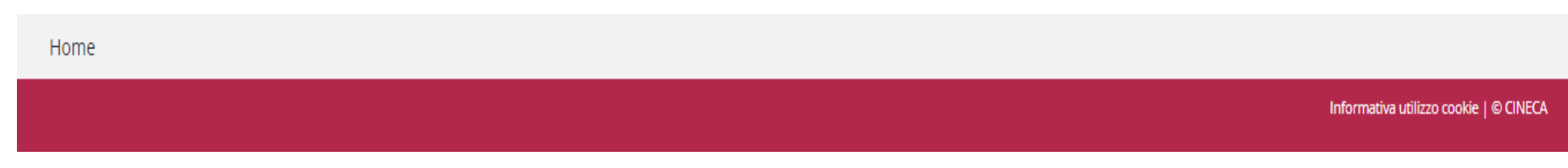

Verificare la scelta del concorso e selezionare "CONFERMA E PROSEGUI".

## INSERIMENTO DATI DEL DOCUMENTO D'IDENTITA'

## AMBIENTE DI TEST

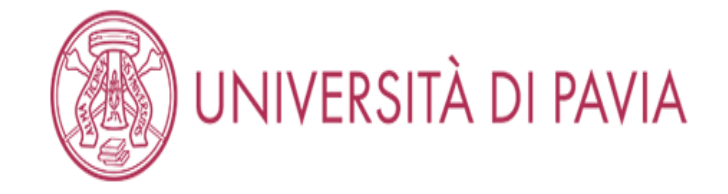

## Documenti di identità

In questa pagina viene visualizzato l'elenco dei documenti di identità inseriti precedentemente e viene data la possibilità di inserirne di nuovi

| 🕥 Non risultano inseriti documenti di identità                           |                                                                                       |
|--------------------------------------------------------------------------|---------------------------------------------------------------------------------------|
| Inserisci nuovo documento di identità                                    |                                                                                       |
| Indietro Prosegui                                                        |                                                                                       |
| Home                                                                     |                                                                                       |
|                                                                          | Informativa utilizzo cookie   © CINECA                                                |
| atudanti Uniny travaranna dià incarita il proprio degumente d'identità ( | Pe conduite ennerirà il nelline reces ner "STATO" e ci devrenne incerire i deti di un |

Gli studenti Unipv troveranno già inserito il proprio documento d'identità. Se scaduto apparirà il pallino rosso per "STATO" e si dovranno inserire i dati di un documento in corso di validità; se non è scaduto, il pallino sarà verde e si potrà cliccare su "PROSEGUI". Gli studenti di altri atenei dovranno inserire i dati di un documento in corso di validità, cliccando su "INSERISCI NUOVO DOCUMENTO DI IDENTITA".

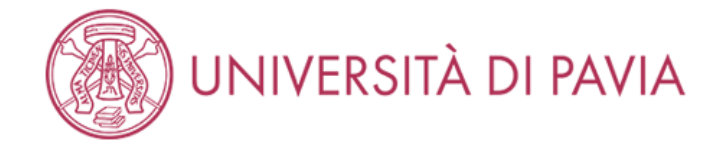

## Documenti di identità

🖡 Legenda

\* Dato obbligatorio

Ξ

MENU

In questa pagina viene visualizzato il modulo per l'inserimento o la modifica dei dati del documento d'identità

| – Documento d'Identita ––– |                 |
|----------------------------|-----------------|
| Tipo documento*            | Carta Identità  |
| Numero                     | AB123456        |
| Rilasciato da              | Comune di Pavia |
| Data Rilascio              | 01/04/2021      |
|                            | (gg/mm/aaaa)    |
| Data Scadenza              | 18/02/2031      |
| validita                   | (gg/mm/aaaa)    |
|                            |                 |

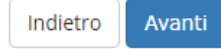

Home

Informativa utilizzo cookie | © CINECA

Compilare i campi relativi al documento d'identità e selezionare "AVANTI".

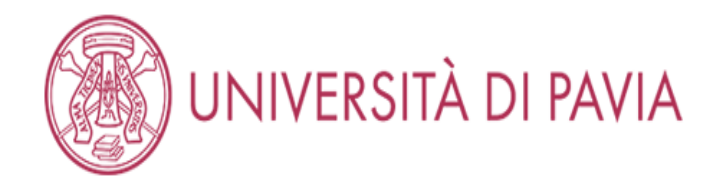

# Conferma i dettagli del documento d'identità

Verificare le informazioni inserite e selezionare "AVANTI".

🖡 Legenda \star Dato obbligatorio

MENU

## 🗕 Documento di Identità 🗕

| Tipologia Documento: | Carta Identità  |
|----------------------|-----------------|
| Numero:              | AB123456        |
| Ente Rilascio:       | Comune di Pavia |
| Data Rilascio:       | 01/04/2021      |
| Data Scadenza:       | 18/02/2031      |

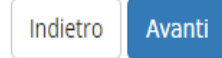

Home

Informativa utilizzo cookie | © CINECA

AMBIENTE DI TEST

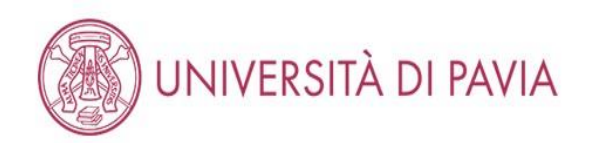

| Documento di Identità |                               | 🐺 Legenda    |
|-----------------------|-------------------------------|--------------|
|                       |                               | Q Dettaglio  |
| Documento di Identità |                               | J Modifica   |
| Tipologia Documento:  | Carta Identità fronte e retro | 🕥 Elimina    |
| Numero:               | AY250795                      | Informazione |
| Ente Rilascio:        | Comune di Pavia               | U mormazione |
| Data Rilascio:        | 01/01/2024                    |              |
| Data Scadenza:        | 01/05/2033                    |              |

## Lista allegati

( Non sono al momento presenti documenti allegati

Inserisci Allegato

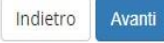

Selezionare "INSERISCI ALLEGATO"

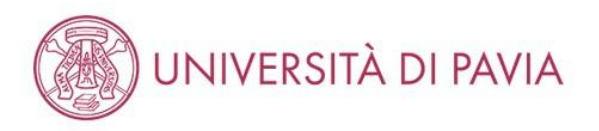

## Allegato al Documento di Identità Indicare i dati del documento allegato. \_ Documento di Identità \_ Tipologia Documento: Carta Identità fronte e retro Numero: AY250795 Ente Rilascio: Comune di Pavia Data Rilascio: 01/01/2024 Data Scadenza: 01/05/2033 -Dettaglio documento-Titolo:\* Carta Identità fronte e retro Descrizione:\* Allegato:\* Scegli file Immagine.png Indietro Avanti

Digitare il titolo del documento e la descrizione, poi scegliere il file da inserire dal proprio dispositivo e caricarlo. Successivamente selezionare "AVANTI".

MENU

I Legenda

\star Dato obbligatorio

| n questa pagina viene visualizzato l' | elenco dei documenti d | li identità inseriti precedentemente e | e viene data la possibilità di inseriri | ne di nuovi   |       |                   |          | <ul> <li>Documento Vando</li> <li>Ocumento Scaduto</li> </ul> |
|---------------------------------------|------------------------|----------------------------------------|-----------------------------------------|---------------|-------|-------------------|----------|---------------------------------------------------------------|
| Tipologia Documento                   | Numero                 | Ente Rilascio                          | Data Rilascio                           | Data Scadenza | Stato | Presenza allegati | Azioni   | 🔍 Dettaglio documento                                         |
| Carta Identità fronte e retro         |                        |                                        | 28/04/2011                              | 27/04/2021    | ۲     | No                | <u>s</u> | 🕥 Cancella documento                                          |
| Carta Identità fronte e retro         | AY250795               | Comune di Pavia                        | 01/01/2024                              | 01/05/2033    | ۲     | Si                | <u>s</u> |                                                               |

UNIVERSITÀ DI PAVIA

# Controllare il corretto caricamento dell'allegato. Se si era già stati iscritti all'università di Pavia potrebbero essere presenti documenti scaduti, pertanto è necessario caricarne uno valido, come nel caso qui sopra.

Selezionare "PROSEGUI".

Prosegui

Indietro

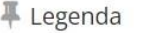

## **INSERIMENTO FOTOGRAFIA**

#### AMBIENTE DI TEST

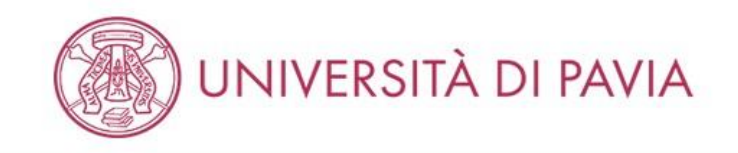

# Registrazione: Foto di riconoscimento

Per proseguire con l'immatricolazione è necessario allegare una tua fotografia formato tessera, in cui il tuo viso sia in primo piano e chiaramente riconoscibile.

Se è già presente nel sistema una tua foto puoi mantenerla continuando la procedura (clicca sul tasto AVANTI) o sostituirla con una foto più recente.

| Anteprima Foto<br>Anteprima Foto<br>L'anteprima dell'immagine non è supportata su IE di versioni inferiori alla<br>10.<br>NOTA: per caricare l'immagine cliccare sul pulsante 'Upload Foto'<br>Indietro Conferma | Scegli file       Nessun file selezionato         Nota: le dimensioni della foto devono essere 30x40mm (MAX). (Max 60 MByte)         Upload Foto | Legenda Dato obbligatorio              |
|----------------------------------------------------------------------------------------------------|----------------------------------------------------------------------------------------------------|----------------------------------------|
| Home                                                                                                    |                                                                                                    | Informativa utilizzo cookie   © CINECA |

Se non già presente, selezionare "SCEGLI FILE", scegliere la foto da inserire dal proprio dispositivo e selezionare "UPLOAD FOTO".

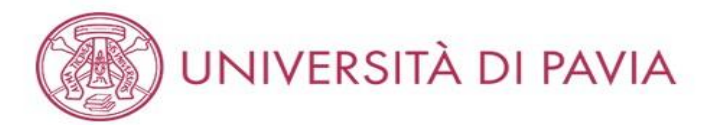

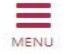

## Registrazione: Foto di riconoscimento

Per proseguire con l'immatricolazione è necessario allegare una tua fotografia formato tessera, in cui il tuo viso sia in primo piano e chiaramente riconoscibile.

Se è già presente nel sistema una tua foto puoi mantenerla continuando la procedura (clicca sul tasto AVANTI) o sostituirla con una foto più recente.

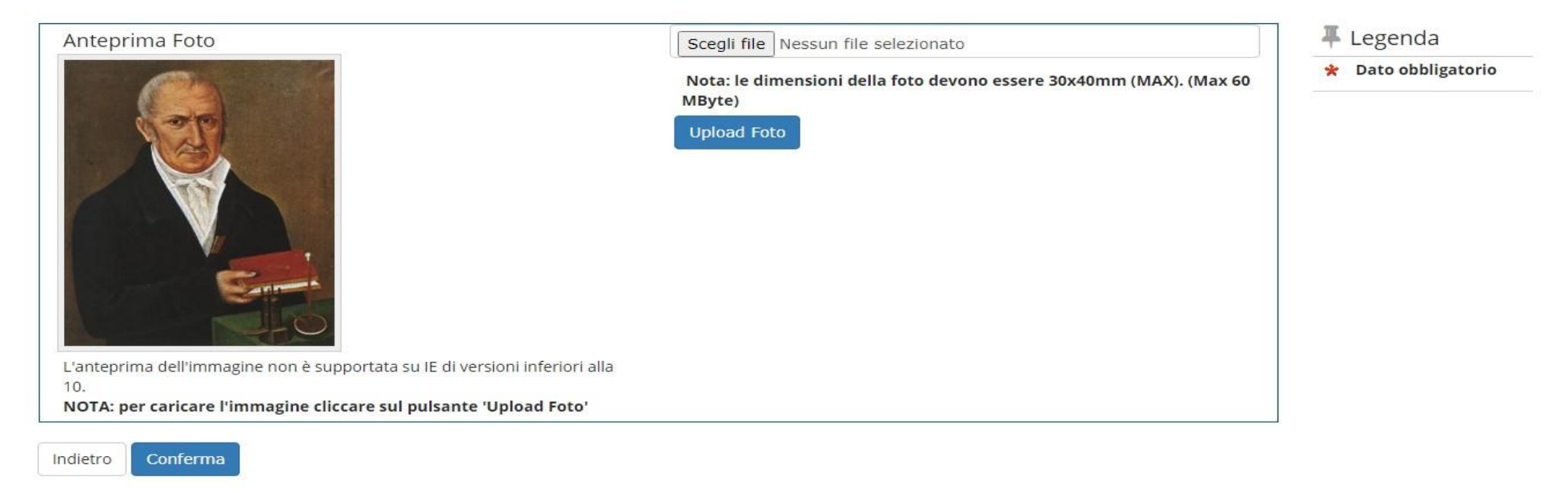

Home

Informativa utilizzo cookie | © CINECA

Selezionare "CONFERMA".

## SCELTA AUSILI

| RIF  | NTE | DI | TEST |
|------|-----|----|------|
| <br> |     |    |      |

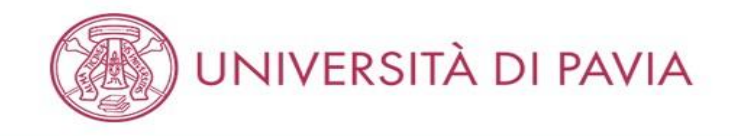

## Scelta ausili di invalidità

Richiedi l'eventuale ausilio per invalidità. A iscrizione conclusa, si prega di prendere contatti con il Servizio SAISD al seguente indirizzo: disabili@unipv.it

Presa visione bando
Presa visione del 
Sì ONO
bando
Ausilio allo svolgimento delle prove
Richiedo l'ausilio per lo svolgimento della prova

🔿 Sì 💿 No

Prove previste (in caso di dati mancanti fare riferimento al Bando). Il calendario delle prove, il Bando e altre comunicazioni saranno pubblicizzati al seguente sito Web: https://web.unipv.it/esami-di-stato/

| Descrizione | Тіро  | Data | Ora | Sede |
|-------------|-------|------|-----|------|
| PROVA ORALE | Orale |      |     |      |

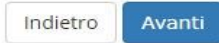

| Home |  |                                        |
|------|--|----------------------------------------|
|      |  | Informativa utilizzo cookie   © CINECA |

E' obbligatoria la presa visione del bando.

Se vengono richiesti ausili per la prova selezionare "SÌ" e successivamente si aprirà un sottomenù (vedi pagina 31).

Se non vengono richiesti ausili per la prova selezionare "NO" e successivamente "AVANTI".

MENU

**—** Legenda

\* Dato obbligatorio

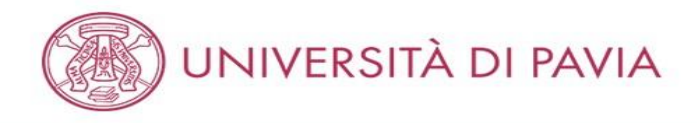

#### Conferma iscrizione concorso

Verifica le informazioni relative alle scelte effettuate nelle pagine precedenti.

Per proseguire con l'iscrizione è necessario allegare la documentazione richiesta (se presenti più fogli afferenti alla stessa documentazione, convertirli in un unico file).

- documentazione OBBLIGATORIA:
  - 1. scansione della attestazione di pagamento della tassa erariale di € 49,58 (i candidati iscritti alla sessione immediatamente precedente e che sono stati assenti alle prove, non dovranno effettuare di nuovo i pagamenti, ma inserire la scansione del bollettino già pagato precedentemente);
  - 2. scansione fronte-retro del documento di identità del quale sono stati inseriti i dati in fase di registrazione, validamente in corso;
  - scansione del tesserino del codice fiscale.
- documentazione FACOLTATIVA:
  - 1. eventuale scansione del titolo di laurea straniero;
  - 2. eventuale documentazione per la richiesta di ausilio per i portatori di handicap/candidati con disturbi specifici dell'apprendimento (DSA).

| bilitazione professionale                    | Chimico |  |
|----------------------------------------------|---------|--|
| escrizione                                   | CHIMICO |  |
| /alido per                                   |         |  |
| pettaglio                                    | Chimico |  |
| Lategoria amministrativa ed ausiii di invali | No      |  |
|                                              |         |  |
| idietro Conferma e prosegui                  |         |  |

Home Informativa utilizzo cookie | © CINECA

Verificare le informazioni finora inserite e, se corrette, selezionare "CONFERMA E PROSEGUI".

Se non sono stati richiesti ausili proseguire con il tutorial da pagina 39, altrimenti vedere la pagina seguente.

## INSERIMENTO INVALIDITÀ

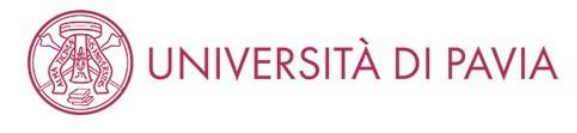

| Scelta ausili di invalidità                                                                                         |                                                                                                    | 🐺 Legenda           |
|----------------------------------------------------------------------------------------------------|----------------------------------------------------------------------------------------------------|---------------------|
|                                                                                                    |                                                                                                    | 😤 Dato obbligatorio |
| Richiedi l'eventuale ausilio per invalidità                                                                         | . A iscrizione conclusa, si prega di prendere contatti con il Servizio SAISD al seguente indirizzo: disabili@unipv.it |                     |
| Presa visione bando                                                                                                 |                                                                                                    |                     |
| Presa visione del bando o, per i<br>corsi che non prevedono un<br>bando, presa visione delle<br>relative pagine web | ● Sì ○ No                                                                                                    |                     |
| Ausilio allo svolgimento delle prove                                                                                |                                                                                                    |                     |
| Richiedo l'ausilio per lo svolgimen                                                                                 | to della prova                                                                                                    |                     |
| ● Sì 🔿 No                                                                                                    |                                                                                                    |                     |
| Tipologia di invalidità                                                                                             | DSA - Disturbo specifico dell'apprendimento                                                                           |                     |
| Note ausilio                                                                                                    |                                                                                                    |                     |
|                                                                                                    |                                                                                                    |                     |

Prove previste (in caso di dati mancanti fare riferimento al Bando). Il calendario delle prove, il Bando e altre comunicazioni saranno pubblicizzati al seguente sito Web: https://web.unipv.it/esami-di-stato/

| Descrizione | Тіро  | Data | Ora | Sede |
|-------------|-------|------|-----|------|
| PROVA ORALE | Orale |      |     |      |

Indietro Avanti

Selezionare dal menù a tendina la tipologia di invalidità ed inserire note, se necessarie. Selezionare "AVANTI". A

iscrizione conclusa, si prega di prendere contatti con il servizio SAISD al seguente indirizzo disabili@unipv.it.

31

# UNIVERSITÀ DI PAVIA

#### Elenco misure compensative

|      | Misura compensativa               | Data inizio validità |         | Data fine validità |         |
|------|-----------------------------------|----------------------|---------|--------------------|---------|
|      | Tempo aggiuntivo 30%              |                      |         |                    | <b></b> |
|      |                                   | (gg/MM/yyyy)         |         | (gg/MM/yyyy)       |         |
|      | Tempo aggiuntivo 50%              |                      |         |                    | <b></b> |
|      |                                   | (gg/MM/yyyy)         |         | (gg/MM/yyyy)       |         |
|      | Calcolatrice di base              |                      |         |                    |         |
|      |                                   | (gg/MM/yyyy)         |         | (gg/MM/yyyy)       |         |
|      | Utilizzo del PC                   |                      |         |                    | <b></b> |
|      |                                   | (gg/MM/yyyy)         |         | (gg/MM/yyyy)       |         |
|      | Aula accessibile                  |                      |         |                    |         |
|      |                                   | (gg/MM/yyyy)         |         | (gg/MM/yyyy)       |         |
|      | Lettura con assistente            |                      |         |                    |         |
|      |                                   | (gg/MM/yyyy)         |         | (gg/MM/yyyy)       |         |
|      | Lettura con dispositivo           |                      | <b></b> |                    |         |
|      |                                   | (gg/MM/yyyy)         |         | (gg/MM/yyyy)       |         |
|      | Affiancamento di un tutor         |                      | <b></b> |                    | <b></b> |
|      |                                   | (gg/MM/yyyy)         |         | (gg/MM/yyyy)       |         |
|      | Ingrandimento testi               |                      |         |                    |         |
|      |                                   | (gg/MM/yyyy)         |         | (gg/MM/yyyy)       |         |
|      | Materiale sanitario               |                      | <b></b> |                    | <b></b> |
|      |                                   | (gg/MM/yyyy)         |         | (gg/MM/yyyy)       |         |
|      | Richiesta modifica modalità esami |                      |         |                    |         |
|      |                                   | (gg/MM/yyyy)         |         | (gg/MM/yyyy)       |         |
| Indi | Indietro Avanti                   |                      |         |                    |         |

Home

Informativa utilizzo cookie | © CINECA

Selezionare le misure compensative richieste. Selezionare "AVANTI".

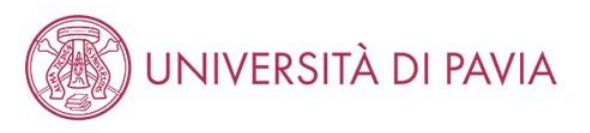

#### Conferma iscrizione concorso

Verifica le informazioni relative alle scelte effettuate nelle pagine precedenti.

Per proseguire con l'iscrizione è necessario allegare la documentazione richiesta (se presenti più fogli afferenti alla stessa documentazione, convertirli in un unico file).

documentazione OBBLIGATORIA:

1. scansione della attestazione di pagamento della tassa erariale di € 49,58 (i candidati iscritti alla sessione immediatamente precedente e che sono stati assenti alle prove, non dovranno effettuare di nuovo i pagamenti, ma inserire la scansione del bollettino già pagato precedentemente);

2. scansione fronte-retro del documento di identità del quale sono stati inseriti i dati in fase di registrazione, validamente in corso;

3. scansione del tesserino del codice fiscale.

documentazione FACOLTATIVA:

1. eventuale scansione del titolo di laurea straniero;

2. eventuale documentazione per la richiesta di ausilio per i portatori di handicap/candidati con disturbi specifici dell'apprendimento (DSA).

#### Concorso

| Abilitazione professionale                                                                                |                                                   |  |
|----------------------------------------------------------------------------------------------------|---------------------------------------------------|--|
| Descrizione                                                                                               |                                                   |  |
| Valido per                                                                                                |                                                   |  |
|                                                                                                    |                                                   |  |
| Dettaglio                                                                                                 |                                                   |  |
|                                                                                                    |                                                   |  |
| Categoria amministrativa ed ausili di invalidità                                                          |                                                   |  |
| Categoria amministrativa ed ausili di invalidità                                                          |                                                   |  |
| Categoria amministrativa ed ausili di invalidità                                                          | Si                                                |  |
| Categoria amministrativa ed ausili di invalidità<br>Richiesta ausilio handicap<br>Tipologia di invalidità | Si<br>DSA - Disturbo specifico dell'apprendimento |  |

Indietro Conferma e prosegui

Verificare quanto scritto in precedenza e selezionare "CONFERMA E PROSEGUI".

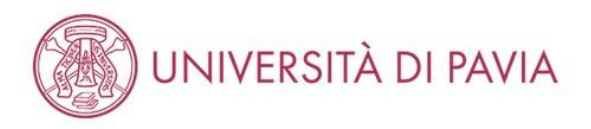

| Dichiarazioni di invalidità / DSA                                                                                                    | 7 Legenda      |
|----------------------------------------------------------------------------------------------------|----------------|
|                                                                                                    | i Modifica     |
| ATTENZIONE                                                                                                    | <b>Elimina</b> |
| Si prega di leggere "l'informativa al trattamento dati".                                                                                                    | Confermata     |
|                                                                                                    | Presentata     |
| In questa pagina sono riportate tutte le dichiarazioni di invalidità / DSA. Da questa pagina è possibile visualizzarne i dettagli e eventualmente effettuarne l'eliminazione |                |

🚯 Non sono al momento inserite dichiarazioni di invalidità / DSA

Inserisci nuova dichiarazione di invalidità / DSA

Indietro Ava

Selezionare "INSERISCI NUOVA DICHIARAZIONE DI INVALIDITÀ / DSA". L'inserimento della dichiarazione è obbligatorio al fine di ottenere gli ausili richiesti.

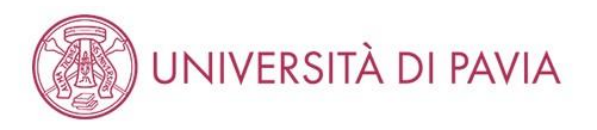

## Dichiarazioni di invalidità / DSA

Nuova dichiarazione

Introdurre il dettaglio della dichiarazione di invalidità / DSA.

| Nuova ulchiarazione                                                                                               |                                             |   |
|----------------------------------------------------------------------------------------------------|---------------------------------------------|---|
| Tipo Handicap:*                                                                                                   | DSA - Disturbo specifico dell'apprendimento | ~ |
| Data Dichiarazione:                                                                                               | 01/05/2010                                  |   |
|                                                                                                    | (gg/mm/aaaa)                                |   |
| Richiedo assistenza e/o servizi<br>di tutorato specializzato:                                                     |                                             |   |
| Autorizzo l'amministrazione a<br>contattarmi direttamente al<br>recapito indicato per l'offerta<br>di assistenza: |                                             |   |
| Data Inizio Validità:                                                                                             | 03/05/2023                                  |   |
|                                                                                                    | (gg/mm/aaaa)                                |   |
| Data Fine Validità:                                                                                               | 01/05/2025                                  |   |
|                                                                                                    | (gg/mm/aaaa)                                |   |
|                                                                                                    |                                             |   |

Indietro Avanti

Selezionare il "tipo di handicap" dal menu a tendina e compilare i campi. Selezionare "AVANTI". 🖡 Legenda

😤 Dato obbligatorio

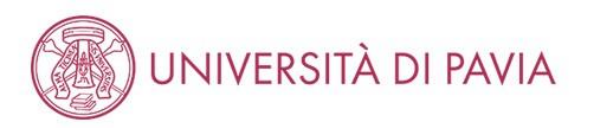

## Dichiarazioni di invalidità / DSA

In questa pagina sono riepilogati i dati della dichiarazione di invalidità / DSA inserita. Se corretti, procedi con la conferma, altrimenti utilizza il tasto "Indietro" per apportare le modifiche.

#### \_ Dichiarazioni di invalidità / DSA \_

| Tipo invalidità:                                                                                         | DSA - Disturbo specifico dell'apprendimento |
|----------------------------------------------------------------------------------------------------|---------------------------------------------|
| Data dichiarazione (gg/mm/aaaa):                                                                         | 01/05/2010                                  |
| Richiedo assistenza e/o servizi di tutorato specializzato:                                               | No                                          |
| Autorizzo l'amministrazione a contattarmi direttamente al recapito indicato per l'offerta di assistenza: | Si                                          |

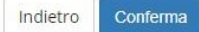

Verificare quanto scritto in precedenza e selezionare "CONFERMA".
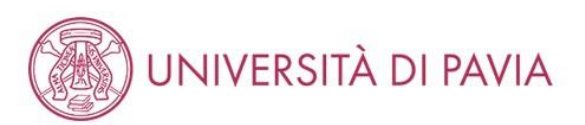

# Allegati dichiarazioni di invalidità / DSA

In questa pagina è possibile effettuare l'upload di documenti legati alla dichiarazione di invalidità / DSA.

### Dichiarazione di invalidità / DSA \_\_\_\_\_

|                                                                                                    |                                             | 🕥 Elimina             |
|----------------------------------------------------------------------------------------------------|---------------------------------------------|-----------------------|
| Tipo invalidità:                                                                                         | DSA - Disturbo specifico dell'apprendimento | <b>1</b> Informazione |
| Data dichiarazione (gg/mm/aaaa):                                                                         | 01/05/2010                                  |                       |
| Richiedo assistenza e/o servizi di tutorato specializzato:                                               | No                                          |                       |
| Autorizzo l'amministrazione a contattarmi direttamente al recapito indicato per l'offerta di assistenza: | Si                                          |                       |

### Lista allegati

🚯 Non sono al momento presenti documenti allegati

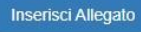

Indietro Avanti

Selezionare "INSERISCI ALLEGATO".

🐺 Legenda

🔍 Dettaglio

Modifica

-

Avanti

Indietro

| Dichiarazioni di invalidità/DSA                                                                          |                                             |
|----------------------------------------------------------------------------------------------------|---------------------------------------------|
| Indicare i dati del documento allegato.                                                                  |                                             |
| Dichiarazione di invalidità/DSA                                                                          |                                             |
| Tipo invalidità:                                                                                         | DSA - Disturbo specifico dell'apprendimento |
| Data dichiarazione (gg/mm/aaaa):                                                                         | 01/05/2010                                  |
| Richiedo assistenza e/o servizi di tutorato specializzato:                                               | No                                          |
| Autorizzo l'amministrazione a contattarmi direttamente al recapito indicato per l'offerta di assistenza: | Si                                          |
| Dettaglio documento Titolo:* Descrizione:*                                                               |                                             |
| Allegato:* Scegli file Nessun file selezionato                                                           |                                             |

Compilare il titolo e la descrizione del documento. Poi selezionare "SCEGLI FILE", scegliere il file da inserire dal proprio dispositivo.

MENU

🐺 Legenda

🖌 Dato obbligatorio

# INSERIMENTO TITOLI PER ALBO A

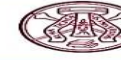

#### Dettaglio titoli richiesti

UNIVERSITÀ DI PAVIA

Inserisci II/i titolo/i di studio richiesto/i per l'iscrizione al concorso di tuo interesse oppure per l'immatricolazione al corso di studio prescelto. È richiesto l'inserimento di una sola opzione per ogni box "requisiti"

Ti informiamo che le disposizioni di Legge vigenti prevedono delle responsabilità penali e amministrative inerenti alla veridicità dei dati che staj per inserire: in n morman die le diaposition di tege vigenti preveduito dene responsabilità penale animata dei martende inerenti alla verificita dei dati che scar per interne, mi particolare, costituisce reato fornire dichiarzioni mendaci, porre in essere dati viziati da faisità materiale, nonchè utilizzare atti affetti da tale faisità. Tali condotte integrano le fattispecie penali previste dagli artt. 482, 485, 495, 496 c.p., Il rilascio di dati non più rispondenti a verifa è equiparata, ad ogni effetto, all'utilizzo di dati faisi. Le posizioni acquisite utilizzando atti o dichiarazioni mendaci saranno poste nel nulla con efficacia retroattiva, rendendo nulla l'immatricolazione. Le tasse pagate non saranno più rimborsate con l'eccezione di quanto previsto dall'art. 10 delle Norme sulla Contribuzione emanate con D.R. n. 1147/2010 del 15

luglio 2010 e successive modificazioni.

| spzion          | e 1:                 |                                                                                                    |                 |           |
|-----------------|----------------------|----------------------------------------------------------------------------------------------------|-----------------|-----------|
| Stato<br>blocco | Titolo               | Note                                                                                                    | Stato<br>Titolo | Azioni    |
| ~               | Laurea Magistrale    | <ul> <li>Dettagli ammessi:</li> <li>LM-61 - Classe delle lauree magistrali in Scienze della nutrizione<br/>umana</li> <li>LM-9 - Classe delle lauree magistrali in Biotecnologie mediche,<br/>veterinarie e farmaceutiche</li> <li>LM-8 - Classe delle lauree magistrali in Biotecnologie industriali</li> <li>LM-7 - Classe delle lauree magistrali in Biotecnologie agrarie</li> <li>LM-7 - Classe delle lauree magistrali in Scienze e tecnologie per<br/>Fambiente e il territorio</li> <li>LM-6 - Classe delle lauree magistrali in Scienze e tecnologie per</li> </ul>                                                                                                    | 6               | inserisci |
| Opzion          | e 2:                 |                                                                                                    |                 |           |
| Stato<br>blocco | Titolo               | Note                                                                                                    | Stato<br>Titolo | Azioni    |
| ~               | Laurea Specialistica | <ul> <li>Dettagli ammessi:</li> <li>6/5 - Classe delle lauree specialistiche in Biologia</li> <li>7/5 - Classe delle lauree specialistiche in Biotecnologie agrarie</li> <li>8/5 - Classe delle lauree specialistiche in Biotecnologie industriali</li> <li>9/5 - Classe delle lauree specialistiche in Biotecnologie mediche, veterinarie e farmaceutiche</li> <li>82/5 - Classe delle lauree specialistiche in Scienze e tecnologie</li> <li>82/5 - Classe delle lauree specialistiche in Scienze e tecnologie</li> <li>82/5 - Classe delle lauree specialistiche in Scienze e tecnologie</li> <li>82/5 - Classe delle lauree specialistiche in Scienze e tecnologie</li> <li>60/5 - Classe delle lauree specialistiche in Scienze della nutrizione umana</li> </ul> | 0               | inserisci |
| Opzion          | e 3:                 |                                                                                                    |                 |           |
| Stato<br>blocco | Titolo               | Note                                                                                                    | Stato<br>Titolo | Azioni    |
| ~               | Laurea               | Dettagli ammessi:<br>• 73056 - Corso di Laurea in SCIENZE BIOLOGICHE<br>• 73264 - Corso di laurea in BIOTECNOLOGIE<br>• 73100 - Corso di Laurea in SCIENZE AMBIENTALI<br>• 73170 - Corso di Laurea in BIOTECNOLOGIE AGRO-INDUSTRIALI                                                                                                    | •               | Inserisci |

Selezionare "INSERISCI" accanto al titolo da inserire. I titoli richiesti per l'Albo B sono mostrati nella pagina successiva.

E' estremamente importante prestare attenzione alla tipologia di titolo da inserire; questo dato è reperibile nell'area riservata del proprio ateneo; invece per i laureati presso l'Università di Pavia è già inserito il titolo corretto di default (segnalato da un pallino verde nella colonna "Stato titolo").

Si fa presente che nella procedura online i titoli accademici erroneamente inseriti non possono essere cancellati dall'utente; In caso non si sia certi del titolo da inserire, si prega di contattare preventivamente il personale dell'Ufficio all'indirizzo esamidistato@unipv.it, solo dopo aver controllato nell'area riservata del proprio ateneo.

N.B. In caso di iscrizione all'Esame di stato Biologo Albo A sarà necessario inserire SOLAMENTE il titolo di laurea magistrale e non anche la triennale.

#### 

- 平 Legenda
- Completato -Non Completate
- e Titolo dichiarato
- Titolo obbligatorio
- Titolo non obbligatorio
- 🛃 Modifica titolo
- titolo Visualizza dettaglio
- Cancella titolo

# INSERIMENTO TITOLI PER ALBO B

#### AMBIENTE DI TEST

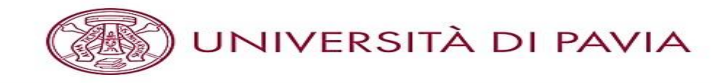

#### Dettaglio titoli richiesti

Inserisci il/i titolo/i di studio richiesto/i per l'iscrizione al concorso di tuo interesse oppure per l'immatricolazione al corso di studio prescelto. È richiesto l'inserimento di una sola opzione per ogni box "requisiti"

Ti informiamo che le disposizioni di Legge vigenti prevedono delle responsabilità penali e amministrative inerenti alla veridicità dei dati che stai per inserire: in particolare, costituisce reato fornire dichiarazioni mendaci, porre in essere dati viziati da falsità materiale, nonchè utilizzare atti affetti da tale falsità. Tali condotte integrano le fattispecie penali previste dagli artt. 482, 485, 489, 495, 496 c.p.,

Il rilascio di dati non più rispondenti a verità è equiparata, ad ogni effetto, all'utilizzo di dati falsi.

Le posizioni acquisite utilizzando atti o dichiarazioni mendaci saranno poste nel nulla con efficacia retroattiva, rendendo nulla l'immatricolazione. Le tasse pagate non saranno più rimborsate con l'eccezione di quanto previsto dall'art. 10 delle Norme sulla Contribuzione emanate con D.R. n. 1147/2010 del 15 luglio 2010 e successive modificazioni.

| <b></b> | Requisiti — | _ |
|---------|-------------|---|
|         |             |   |

准 Per proseguire è necessario completare l'inserimento di tutti i titoli di studio di almeno un blocco opzionale. Le varie opzioni mostrano titoli alternativi fra loro

Opzione 1:

| blocco                    | Titolo                  | Note                                                                                                    | Stato<br>Titolo | Azioni    |
|---------------------------|-------------------------|----------------------------------------------------------------------------------------------------|-----------------|-----------|
| ~                         | Laurea di Primo Livello | <ul> <li>Dettagli ammessi:</li> <li>L-32 - Classe delle lauree in Scienze e tecnologie per l'ambiente e<br/>la natura</li> <li>L-2 - Classe delle lauree in Biotecnologie</li> <li>L-13 - Classe delle lauree in Scienze biologiche</li> <li>12 - Classe delle lauree in scienze biologiche</li> <li>1 - Classe delle lauree in biotecnologie</li> <li>27 - Classe delle lauree in scienze e tecnologie per l'ambiente e la<br/>natura</li> </ul> | ¢               | Inserisci |
|                           |                         |                                                                                                    |                 |           |
| Opzion<br>Stato           | e 2:                    |                                                                                                    | Stato           |           |
| Opzion<br>Stato<br>blocco | e 2:<br>Titolo          | Note                                                                                                    | Stato<br>Titolo | Azioni    |

Selezionare "INSERISCI" accanto al titolo da inserire.

E' estremamente importante prestare attenzione alla tipologia di titolo da inserire; questo dato è reperibile nell'area riservata del proprio ateneo; invece per i laureati presso l'Università di Pavia è già inserito il titolo corretto di default (segnalato da un pallino verde nella colonna "Stato titolo").

Si fa presente che nella procedura online i titoli accademici erroneamente inseriti non possono essere cancellati dall'utente: In caso non si sia certi del titolo da inserire, si prega di contattare preventivamente il personale dell'Ufficio all'indirizzo esamidistato@unipv.it, solo dopo aver controllato nell'area riservata del proprio ateneo.

### MENU

**—** Legenda

🤣 Completato

Non Completato

Titolo obbligatorio

Titolo non obbligatorio

Visualizza dettaglio

Titolo dichiarato

is Modifica titolo

Cancella titolo

0 titolo

# AMBIENTE DI TEST UNIVERSITÀ DI PAVIA MENU 🖡 Legenda Dettaglio titoli richiesti 😤 Dato obbligatorio Inserisci l'ente di conseguimento del titolo. N.B.: da leggersi solo per l'inserimento del tirocinio e NON della laurea. Per PSICOLOGO selezionare IN QUESTO ATENEO/ALTRO ATENEO e inserire l'ATENEO di conseguimento del tirocinio, NON l'ente e la struttura e di conseguimento. Per DOTTORE COMMERCIALISTA/ESPERTO CONTABILE/REVISORE LEGALE selezionare IN ALTRA STRUTTURA. -Selezione Ente-Ente di In questo stesso ateneo conseguimento: ○ In Altro ateneo Procedi Indietro Home Informativa utilizzo cookie | © CINECA

Selezionare "IN QUESTO ATENEO" se si conseguirà il titolo presso l'Università di Pavia e successivamente "PROCEDI"; altrimenti passare a pagina 35.

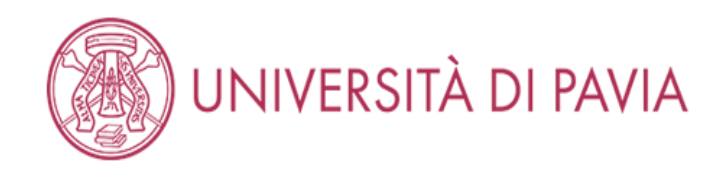

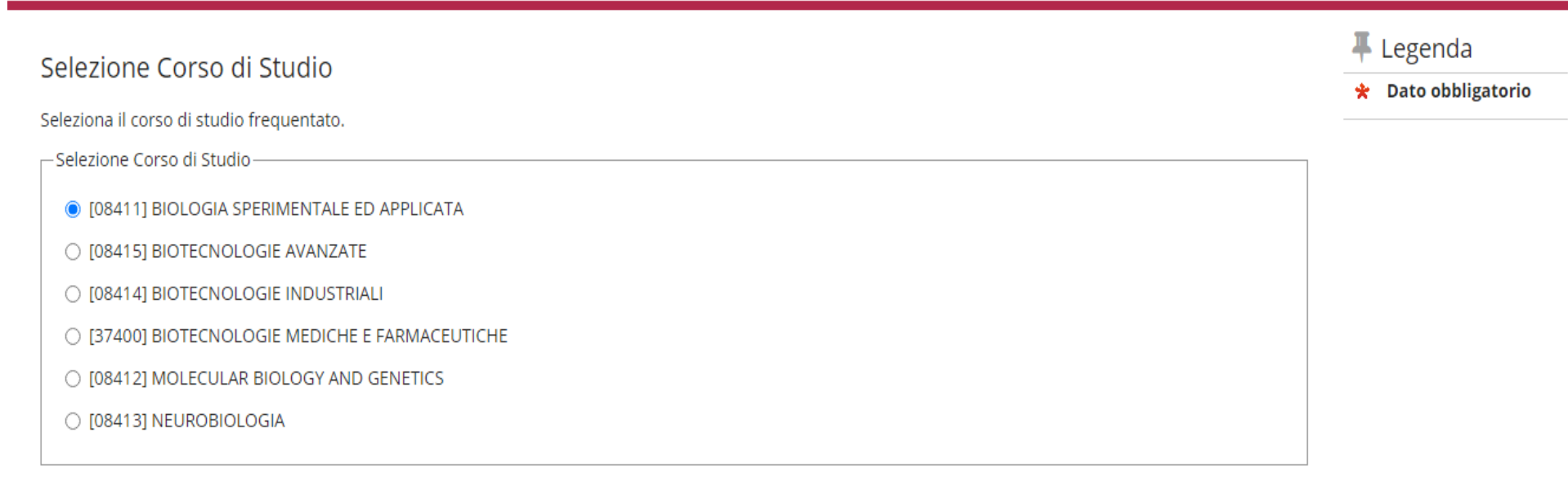

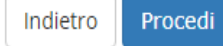

Home

Informativa utilizzo cookie | © CINECA

Selezionare il corso di laurea corretto e selezionare "PROCEDI". Passare a pagina 37.

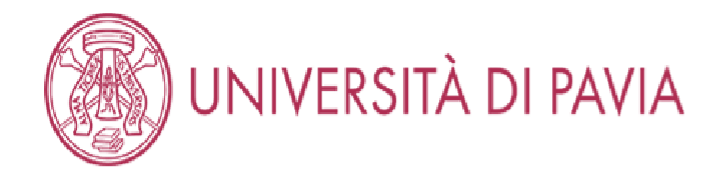

Dettaglio titoli richiesti
Inserisci l'ente di conseguimento del titolo.
N.B.: da leggersi solo per l'inserimento del tirocinio e NON della laurea.
Per PSICOLOGO selezionare IN QUESTO ATENEO/ALTRO ATENEO e inserire l'ATENEO di conseguimento del tirocinio, NON l'ente e la struttura e di conseguimento.
Per DOTTORE COMMERCIALISTA/ESPERTO CONTABILE/REVISORE LEGALE selezionare IN ALTRA STRUTTURA.
Selezione Ente

| conseguimento: | In Altro ateneo |                             |         |
|----------------|-----------------|-----------------------------|---------|
|                |                 |                             |         |
| Home           |                 |                             |         |
|                |                 | Informativa utilizzo cookie | © CINEC |
|                |                 |                             |         |

Selezionare, invece, "IN ALTRO ATENEO" se il titolo non è stato conseguito presso l'Università di Pavia. Selezionare "PROCEDI".

🔶 Dato obbligatorio

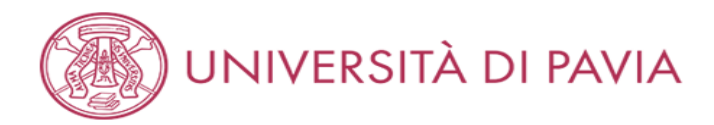

# Dettaglio titoli richiesti

🖡 Legenda

😤 Dato obbligatorio

MENU

#### Inserisci l'ente di conseguimento del titolo.

| – Ricerca Ateneo –       |               |   |
|--------------------------|---------------|---|
| Regione                  | Valle d'Aosta | ~ |
| Criteri di ordinamento — |               |   |
| Ordina Per               | Ateneo        | ~ |
| Ordinamento              | Ascendente    | ~ |
|                          |               |   |

### Cerca Ateneo

#### Scelta dell'Ateneo

| Ateneo                                             | Comune | Provincia |
|----------------------------------------------------|--------|-----------|
| Istituto Musicale Pareggiato "DELLA VALLE D'AOSTA" | AOSTA  | AO        |
| Università della VALLE D'AOSTA                     | AOSTA  | AO        |

Indietro Procedi

Home

Informativa utilizzo cookie | © CINECA

Selezionare nel menù a tendina la regione presso la quale è stato conseguito il titolo e selezionare l'ordine di visualizzazione per ottenere l'elenco delle università da cui selezionare la propria. Selezionare "PROCEDI".

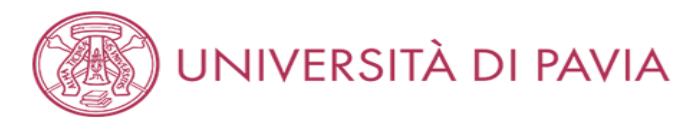

# Titolo di studio Laurea Magistrale

Indietro

Procedi

| 🐺 Legenda               |
|-------------------------|
| \star Dato obbligatorio |
|                         |
|                         |
|                         |
|                         |

Inserisci i dati del tuo titolo di studio. Per indicare il giorno utilizzare il formato : gg/mm/yyyy.

| ·Dati fitolo di studio Laure | a Magistrale                                        |   |
|------------------------------|-----------------------------------------------------|---|
| Situazione Titolo*           | conseguito                                          |   |
|                              | O non ancora conseguito                             |   |
| Data                         | 01/04/2021                                          |   |
| Conseguimento*               | (gg/MM/yyyy)                                        |   |
| Anno accademico*             | 2019                                                |   |
|                              | (es: 2018 per indicare l'anno accademico 2018/2019) |   |
| Voto*                        | 110/110                                             |   |
|                              | (Es: 98/110, 98/100)                                |   |
| Lode                         |                                                     |   |
| Giudizio (se                 |                                                     | ~ |
| previsto)                    |                                                     |   |
| Percorso di studio           |                                                     |   |

Home Informativa utilizzo cookie | © CINECA

Se il candidato è già laureato selezionare "CONSEGUITO", Inserire le informazioni richeste e selezionare "PROCEDI"; altrimenti, se laureando, passare alla pagina successiva.

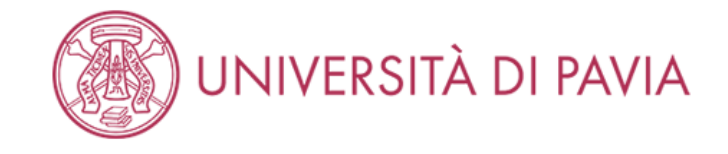

# Titolo di studio Laurea Magistrale

🖡 Legenda

😤 Dato obbligatorio

\_

MENU

Inserisci i dati del tuo titolo di studio. Per indicare il giorno utilizzare il formato : gg/mm/yyyy.

| Dati Titolo di studio Laurea | a Magistrale                                        |                                      |
|------------------------------|-----------------------------------------------------|--------------------------------------|
| Situazione Titolo*           | ⊖ conseguito                                        |                                      |
|                              | non ancora conseguito                               |                                      |
| Anno accademico*             | 2019                                                |                                      |
|                              | (es: 2018 per indicare l'anno accademico 2018/2019) |                                      |
| Percorso di studio           |                                                     |                                      |
|                              |                                                     |                                      |
| Indietro Procedi             |                                                     |                                      |
|                              |                                                     |                                      |
|                              |                                                     |                                      |
|                              |                                                     |                                      |
| Home                         |                                                     |                                      |
|                              |                                                     | Informativa utilizzo cookie   © CINE |

Se il candidato è un laureando selezionare l'opzione "NON ANCORA CONSEGUITO", compilare i campi presenti e selezionare "PROCEDI".

Si ricorda che per i candidati laureandi è obbligatorio conseguire il titolo entro la data indicata sul bando ed inviare l'apposito modulo tramite mail a <u>esamidistato@unipv.it</u> o PEC a <u>amministrazione-centrale@certunipv.it</u>. Il "Modulo conseguimento titolo" può essere scaricato dalla pagina <u>https://web.unipv.it/esami-di-stato/biologo/</u>.

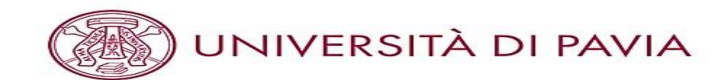

#### Dettaglio titoli richiesti

Inserisci il/i titolo/i di studio richiesto/i per l'iscrizione al concorso di tuo interesse oppure per l'immatricolazione al corso di studio prescelto. È richiesto l'inserimento di una sola opzione per ogni box "requisiti"

Ti informiamo che le disposizioni di Legge vigenti prevedono delle responsabilità penali e amministrative inerenti alla veridicità dei dati che stai per inserire; in particolare, costituisce reato fornire dichiarazioni mendaci, porre in essere dati viziati da falsità materiale, nonchè utilizzare atti affetti da tale falsità. Tali condotte integrano le fattispecie penali previste dagli artt. 482, 485, 489, 495, 496 c.p.,

Il rilascio di dati non più rispondenti a verità è equiparata, ad ogni effetto, all'utilizzo di dati falsi.

Le posizioni acquisite utilizzando atti o dichiarazioni mendaci saranno poste nel nulla con efficacia retroattiva, rendendo nulla l'immatricolazione. Le tasse pagate non saranno più rimborsate con l'eccezione di quanto previsto dall'art. 10 delle Norme sulla Contribuzione emanate con D.R. n. 1147/2010 del 15 luglio 2010 e successive modificazioni.

#### Requisiti

🛝 Per proseguire è necessario completare l'inserimento di tutti i titoli di studio di almeno un blocco opzionale. Le varie opzioni mostrano titoli alternativi fra loro:

#### Opzione 1:

| Stato<br>blocco | Titolo            | Note                                                                                                    | Stato<br>Titolo | Azioni |
|-----------------|-------------------|----------------------------------------------------------------------------------------------------|-----------------|--------|
| *               | Laurea Magistrale | <ul> <li>Dettagli ammessi:</li> <li>LM-61 - Classe delle lauree magistrali in Scienze della nutrizione umana</li> <li>LM-9 - Classe delle lauree magistrali in Biotecnologie mediche, veterinarie e farmaceutiche</li> <li>LM-8 - Classe delle lauree magistrali in Biotecnologie industriali</li> <li>LM-7 - Classe delle lauree magistrali in Biotecnologie agrarie</li> <li>LM-75 - Classe delle lauree magistrali in Scienze e tecnologie per l'ambiente e il territorio</li> <li>LM-6 - Classe delle lauree magistrali in Biologia</li> </ul> | 0               | 9      |

| Stato<br>blocco           | Titolo               | Note                                                                                                    | Stato<br>Titolo | Azioni    |
|---------------------------|----------------------|----------------------------------------------------------------------------------------------------|-----------------|-----------|
| ~                         | Laurea Specialistica | <ul> <li>Dettagli ammessi:</li> <li>6/5 - Classe delle lauree specialistiche in Biologia</li> <li>7/5 - Classe delle lauree specialistiche in Biotecnologie agrarie</li> <li>8/5 - Classe delle lauree specialistiche in Biotecnologie industriali</li> <li>9/5 - Classe delle lauree specialistiche in Biotecnologie mediche, veterinarie e farmaceutiche</li> <li>82/5 - Classe delle lauree specialistiche in Scienze e tecnologie per l'ambiente e il territorio</li> <li>69/5 - Classe delle lauree specialistiche in Scienze della nutrizione umana</li> </ul> | ٢               | Inserisci |
|                           |                      |                                                                                                    | 1. I.           |           |
| Opzion                    | e 3:                 |                                                                                                    |                 |           |
| Opzion<br>Stato<br>blocco | e 3:<br>Titolo       | Note                                                                                                    | Stato<br>Titolo | Azioni    |

Controllare che la spunta verde del titolo inserito coincida con quello realmente conseguito/da conseguire. A questo punto selezionare "PROCEDI".

- 🛷 Non Completato Titolo dichiarato
- Titolo obbligatorio
- Titolo non obbligatorio
- 📑 Modifica titolo
- Visualizza dettaglio 0 titolo
- Cancella titolo

# CARICAMENTO DOCUMENTI

#### AMBIENTE DI TEST

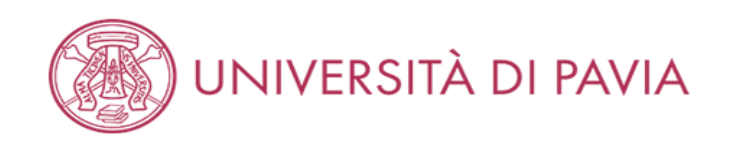

# MENU

| Documenti da caricare                    |     |     |     |
|------------------------------------------|-----|-----|-----|
|                                          |     |     | * D |
| Tipo titolo                              | Min | Мах | Q 0 |
| Codice fiscale                           | 1   | 1   |     |
| Bollettino tassa erariale                | 1   | 1   |     |
| Documentazione portatori di handicap/DSA | 0   | 1   |     |
| Documento di identità                    | 1   | 1   |     |
| Titolo straniero                         | 0   | 1   |     |

| F | Legenda           |
|---|-------------------|
| * | Dato obbligatorio |
| 2 | Dettaglio         |
| ø | Modifica          |

### 💮 Elimina

#### Documenti caricati

Non è stato inserito alcun documento o titolo di valutazione.

#### Vuoi allegare altri documenti o titoli alla domanda di ammissione?\*

| Sì       |        |
|----------|--------|
| ⊖ No     |        |
| Indietro | Avanti |
|          |        |
|          |        |
|          |        |

Home

Informativa utilizzo cookie | © CINECA

I documenti obbligatori da caricare sono: il bollettino, il documento d'identità usato in fase di registrazione e il codice fiscale. Facoltativi sono invece la conferma di titolo estero e la documentazione per portatori di handicap/DSA. Per allegare i documenti è necessario selezionare "Sì" e successivamente "AVANTI".

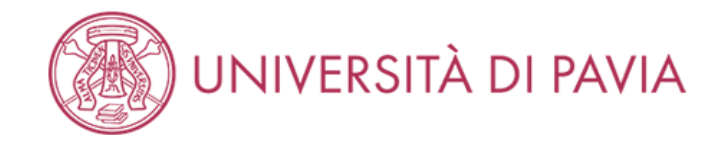

# Dichiarazione titolo di valutazione

🖡 Legenda

😤 Dato obbligatorio

MENU

Inserisci i dati del documento/titolo.

| Dettaglio titolo o documen | to                        |
|----------------------------|---------------------------|
| Tipologia:*                | Documento di identità     |
| Titolo:*                   | Carta d'identità          |
| Descrizione:               | Carta d'identità          |
|                            |                           |
|                            | Caratteri rimanenti: 1984 |
| Allegato:                  | +Seleziona file           |
|                            | Unipv.jpg                 |
|                            |                           |
| ndietro Avanti             |                           |
|                            |                           |

Home Informativa utilizzo cookie | © CINECA

Compilare i campi e caricare un file PDF contenente fronte e retro del documento d'identità; che dovrà coincidere con quello caricato precedentemente e sarà da presentare in seduta d'esame. Selezionare "AVANTI".

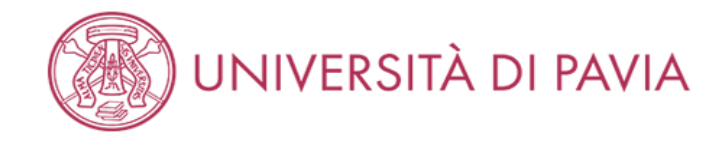

| Documenti da caricare                    |     |     | 🐺 Legenda               |
|------------------------------------------|-----|-----|-------------------------|
|                                          |     |     | \star Dato obbligatorio |
| Tipo titolo                              | Min | Мах | 🔍 Dettaglio             |
| Codice fiscale                           | 1   | 1   | 🚽 Modifica              |
| Bollettino tassa erariale                | 1   | 1   | S Elimina               |
| Documentazione portatori di handicap/DSA | 0   | 1   | Emma                    |
| Documento di identità                    | 1   | 1   |                         |
| Titolo straniero                         | 0   | 1   |                         |

# Documenti caricati

| Tipologia             | Titolo           | Azioni |  |   |
|-----------------------|------------------|--------|--|---|
| Documento di identità | Carta d'identità | S 🗟    |  | 6 |

### Vuoi allegare altri documenti o titoli alla domanda di ammissione?\*

| Indietro | Avanti |
|----------|--------|
| O No     |        |
| 🔘 Sì     |        |

| ne                        |               |
|---------------------------|---------------|
| Informativa utilizzo cook | ie   © CINECA |
|                           |               |

Selezionare "Sì" ed "AVANTI" per inserire gli altri documenti.

MENU

-

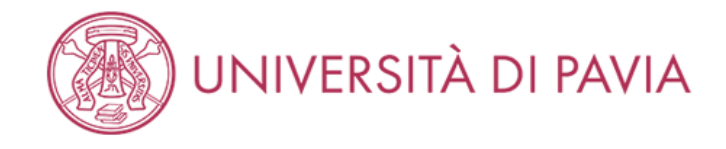

# Dichiarazione titolo di valutazione

MENU

🐺 Legenda

😤 Dato obbligatorio

| Inserisci i dati de | l documento/titolo. |
|---------------------|---------------------|
|---------------------|---------------------|

| – Dettaglio titolo o docum | ento                      |                           |
|----------------------------|---------------------------|---------------------------|
| Tipologia:*                | Codice fiscale            | ~                         |
| Titolo:*                   | Tessera sanitaria         |                           |
| Descrizione:               | Tessera sanitaria         |                           |
|                            |                           |                           |
|                            |                           | Caratteri rimanenti: 1983 |
| Allegato:                  | ➡Seleziona file Unipv.jpg |                           |
| Indietro Avanti            |                           |                           |

Home

Informativa utilizzo cookie | © CINECA

Compilare i campi e caricare un file PDF contenente il codice fiscale. Selezionare "AVANTI".

In caso di carta d'identità elettronica caricarla nuovamente per la voce codice fiscale.

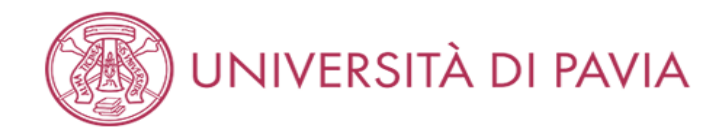

| Documenti da caricare                    |     |     | ឺ Legenda           |
|------------------------------------------|-----|-----|---------------------|
|                                          |     |     | 🖈 Dato obbligatorio |
| Tipo titolo                              | Min | Мах | 🔍 Dettaglio         |
| Codice fiscale                           | 1   | 1   | 📄 Modifica          |
| Bollettino tassa erariale                | 1   | 1   | Climina             |
| Documentazione portatori di handicap/DSA | 0   | 1   | Elimina             |
| Documento di identità                    | 1   | 1   |                     |
| Titolo straniero                         | 0   | 1   |                     |

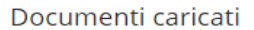

| Tipologia             | Titolo            | Azioni   |         |   |  |  |
|-----------------------|-------------------|----------|---------|---|--|--|
| Codice fiscale        | Tessera sanitaria | 9        | <b></b> | 6 |  |  |
| Documento di identità | Carta d'identità  | <u>s</u> | 3       | 6 |  |  |

Vuoi allegare altri documenti o titoli alla domanda di ammissione?\*

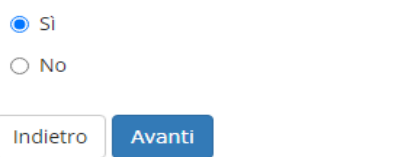

| Н | Home |  |  |  |  |  |  |  |  |  |        |                   |              |      |
|---|------|--|--|--|--|--|--|--|--|--|--------|-------------------|--------------|------|
|   |      |  |  |  |  |  |  |  |  |  | Inforn | nativa utilizzo c | ookie   © Cl | NECA |
|   |      |  |  |  |  |  |  |  |  |  |        |                   |              |      |

Selezionare "Sì" ed "AVANTI" per inserire gli altri documenti.

MENU

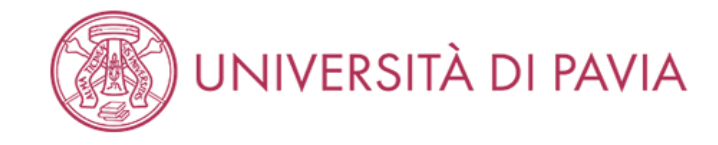

# and a second product of

| Dichiarazione tito | lo di valutazione         | 🐺 Legenda               |
|--------------------|---------------------------|-------------------------|
|                    |                           | \star Dato obbligatorio |
|                    |                           |                         |
|                    |                           |                         |
| Tipologia:*        | Bollettino tassa erariale |                         |
| Titolo:*           | Bollettino 49,58€         |                         |
| Descrizione:       | Bollettino 49,58€         |                         |
|                    |                           |                         |
|                    | Caratteri rimanenti: 1983 |                         |
|                    | Caracerrinnanena. 1965    |                         |
| Allegato:          | +Seleziona file           |                         |
|                    | Unipv.jpg                 |                         |
|                    |                           |                         |
| Indietro Avanti    |                           |                         |
|                    |                           |                         |
|                    |                           |                         |
|                    |                           |                         |

Home

Informativa utilizzo cookie | © CINECA

Compilare i campi e caricare un file PDF contenente la ricevuta di versamento del bollettino di €49.58. Selezionare "AVANTI".

Nel caso in cui si sia risultati assenti alla sessione immediatamente precedente occorrerà caricare la scansione del bollettino già pagato.

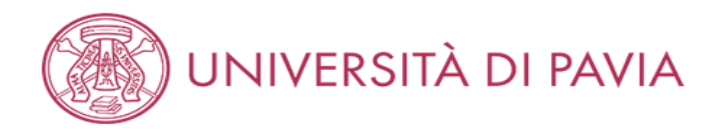

| Documenti da caricare                    |     |     | ឺ Legenda       |
|------------------------------------------|-----|-----|-----------------|
|                                          | 1   |     | 🛠 Dato obbligat |
| Tipo titolo                              | Min | Мах | 🔍 Dettaglio     |
| Codice fiscale                           | 1   | 1   | 📄 Modifica      |
| Bollettino tassa erariale                | 1   | 1   |                 |
| Documentazione portatori di handicap/DSA | 0   | 1   | Elimina         |
| Documento di identità                    | 1   | 1   |                 |
| Titolo straniero                         | 0   | 1   |                 |

### Documenti caricati

| Tipologia                 | Titolo            | Azioni   |          |   |  |
|---------------------------|-------------------|----------|----------|---|--|
| Bollettino tassa erariale | Bollettino 49,58€ | 9        | <b></b>  | 6 |  |
| Codice fiscale            | Tessera sanitaria | <u>a</u> | 5        | 6 |  |
| Documento di identità     | Carta d'identità  | <u> </u> | <b>-</b> | 6 |  |

### Vuoi allegare altri documenti o titoli alla domanda di ammissione?\*

🔿 Sì

No

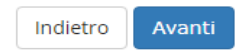

Home

Informativa utilizzo cookie | © CINECA

# AMBIENTE DI TEST

MENU

|             | Legenda           |
|-------------|-------------------|
| *           | Dato obbligatorio |
| 0           | Dettaglio         |
| <i>&gt;</i> | Modifica          |
| 1           | Elimina           |

Al termine del caricamento di tutti i documenti selezionare "NO" e successivamente "AVANTI".

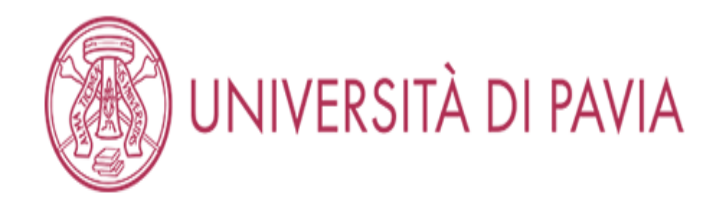

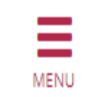

# Conferma documenti caricati

Verifica le informazioni inserite relativamente ai documenti caricati

| Tipologia                 | Titolo            |
|---------------------------|-------------------|
| Bollettino tassa erariale | Bollettino 49,58€ |
| Codice fiscale            | Tessera sanitaria |
| Documento di identità     | Carta d'identità  |

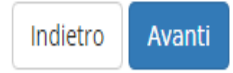

Home

Informativa utilizzo cookie | © CINECA

Controllare di aver caricato tutti i documenti dovuti e selezionare "AVANTI".

# QUESTIONARIO ALBO A

# AMBIENTE DI TEST

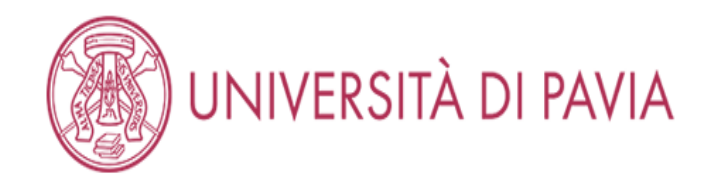

| Elonco questionari                                        |              |        | 🖡 Legenda |  |  |  |
|-----------------------------------------------------------|--------------|--------|-----------|--|--|--|
| cienco questionan                                         |              |        |           |  |  |  |
| In questa pagina sono elencati i questionari compilabili. |              |        |           |  |  |  |
| Questionario                                              | Status       | Azioni | completo  |  |  |  |
| Questionario per l'esame di Stato di Biologo *            | Questionario |        |           |  |  |  |
| Indietro                                                  | · · ·        |        |           |  |  |  |

Home

Informativa utilizzo cookie | © CINECA

E' obbligatorio compilare il questionario specifico per professione, quindi selezionare "COMPILA".

Per il questionario relativo all'Albo B passare a pagina 56.

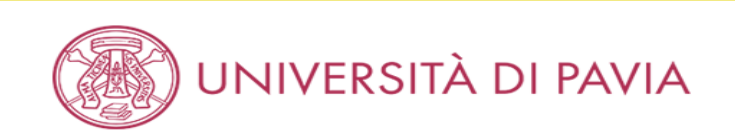

MENU

#### 希 » Questionario

# Compilazione del questionario "Questionario per l'esame di Stato di Biologo"

Le domande contrassegnate con (\*) sono obbligatorie.

| Ti sei iscritto nella sessione immediatamente precedente, risultando ASSENTE?* |  |  |  |  |  |
|--------------------------------------------------------------------------------|--|--|--|--|--|
| ⊖ si                                                                           |  |  |  |  |  |
| NO                                                                             |  |  |  |  |  |
|                                                                                |  |  |  |  |  |
| Sei uno studente laureando?*                                                   |  |  |  |  |  |
| ● SI                                                                           |  |  |  |  |  |
| ○ NO                                                                           |  |  |  |  |  |
|                                                                                |  |  |  |  |  |
| annulla Esci Indietro Avanti                                                   |  |  |  |  |  |
|                                                                                |  |  |  |  |  |

| Informativa utilizzo cookie   © CINECA | Home |  |                                        |
|----------------------------------------|------|--|----------------------------------------|
|                                        |      |  | Informativa utilizzo cookie   © CINECA |

Se il candidato è un laureando selezionare "Sì" nel secondo box e "NO" nel primo. Selezionare "AVANTI".

Se il candidato ha già conseguito il titolo e non è risultato assente alla sessione precedente dell'Esame di stato selezionare "NO" in entrambi i riquadri e selezionare "AVANTI". Passare a pagina 51.

Se il candidato ha già conseguito il titolo ed è risultato assente alla sessione precedente dell'Esame di stato selezionare "Sì" nel primo riquadro e "NO" nel secondo e selezionare "AVANTI". Passare a pagina 51.

N.B. Sono considerati ASSENTI solo i candidati che alla precedente sessione hanno inviato domanda di iscrizione ed effettuato <u>entrambi i pagamenti (tassa</u> erariale di €49.58 e costo d'iscrizione di €370.00) ma che non si siano presentati a NESSUNA prova.

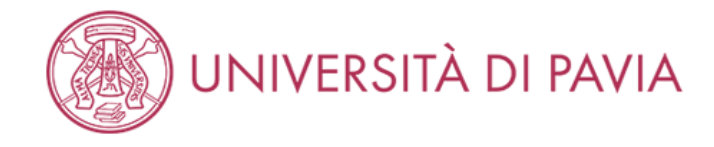

🕷 » Questionario

Home

# Compilazione del questionario "Questionario per l'esame di Stato di Biologo"

Le domande contrassegnate con (\*) sono obbligatorie.

| Inserire la data di laurea prevista (il termine ultimo di conseguimento titolo è indicato nel bando):* |   |  |  |  |  |  |
|----------------------------------------------------------------------------------------------------|---|--|--|--|--|--|
| 12/04/2021                                                                                             |   |  |  |  |  |  |
| (gg/mm/aaaa - )                                                                                        |   |  |  |  |  |  |
| Inserisci l'ateneo presso cui conseguirai il titolo*                                                   |   |  |  |  |  |  |
| Università degli Studi di Pavia                                                                        |   |  |  |  |  |  |
|                                                                                                    | , |  |  |  |  |  |
|                                                                                                    | ~ |  |  |  |  |  |
| annulla Esci Indietro Avanti                                                                           |   |  |  |  |  |  |

Informativa utilizzo cookie | © CINECA Se laureandi, inserire la data di laurea prevista. In caso non si fosse a conoscenza della data esatta inserire l'ultimo giorrno utile della sessione di laurea.

Inserire inoltre l'Ateneo presso cui si conseguirà il titolo e selezionare "AVANTI". Passare alla pagina 53.

Ξ

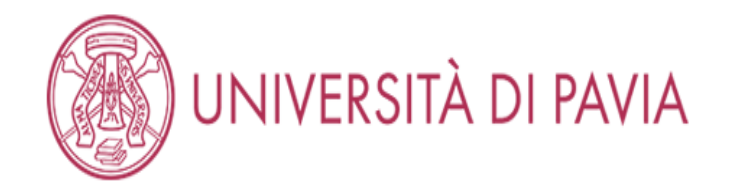

🕷 » Questionario

# Compilazione del questionario "Questionario per l'esame di Stato di Biologo"

Le domande contrassegnate con (\*) sono obbligatorie.

| Sei in po     | ossesso di una laurea previgente all'ordinamento 509/99 in Biotecnologie?*           |
|---------------|--------------------------------------------------------------------------------------|
| SI            |                                                                                      |
| () NO         |                                                                                      |
| annulla       | Esci Indietro Avanti                                                                 |
| Home          |                                                                                      |
|               | Informativa utilizzo cookie   © CINECA                                               |
| Se il candida | ato è in possesso di una laurea previgente ordinamento selezionare "Sì" ed "AVANTI". |

Se il candidato non è in possesso di una laurea previgente ordinamento selezionare "NO" ed "AVANTI" e passare a pagina 53.

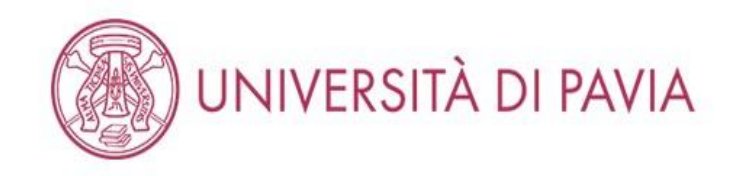

MENU

🕷 » Questionario

# Compilazione del questionario "Questionario per l'esame di Stato di Biologo"

Le domande contrassegnate con (\*) sono obbligatorie.

| Indicare a quale classe delle lauree magistrali è equiparato il tuo titolo (ai sensi del DM 9 luglio 2009 - Equiparazioni fra diplomi di lauree di vecchio ordinamento, lauree specialistiche - LS - ex decreto n. 509/1999 e lauree magistrali – LM - ex decreto n. 270/2004):* |
|----------------------------------------------------------------------------------------------------|
| EM-6 – Biologia (6/S - Biologia)                                                                                                    |
| 🔿 LM-7 - Biotecnologie agrarie (7/S - Biotecnologie agrarie)                                                                                                    |
| 🔿 LM-8 - Biotecnologie industriali (8/S - Biotecnologie industriali)                                                                                                    |
| 🔿 LM-9 - Biotecnologie mediche, veterinarie e farmaceutiche (9/S - Biotecnologie mediche, veterinarie e farmaceutiche)                                                                                                    |
| 🔿 LM-75 - Scienze e tecnologie per l'ambiente e il territorio (82/S - Scienze e tecnologie per l'ambiente e il territorio)                                                                                                    |
| 🔿 LM-61 - Scienze della nutrizione umana (69/S - Scienze della nutrizione umana)                                                                                                    |
|                                                                                                    |

annulla Esci Indietro Avanti

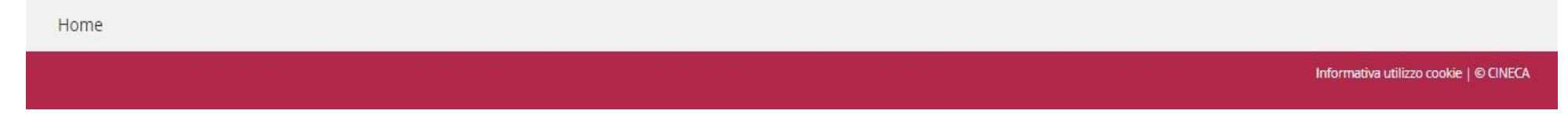

Selezionare la classe di laurea a cui il proprio titolo è equiparato e cliccare "AVANTI".

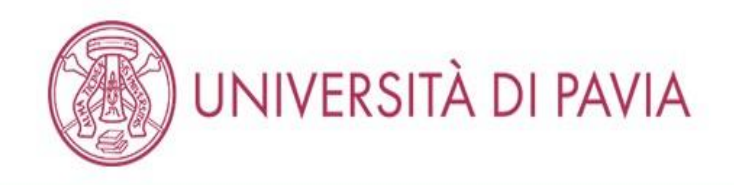

MENU

🕷 » Questionario

# Compilazione del questionario "Questionario per l'esame di Stato di Biologo"

Le domande contrassegnate con (\*) sono obbligatorie.

| Dichiaro di avere effettuato il pagamento della tassa erariale di 49,58 euro e di avere allegato la scansione dell'attestazione pagata del bollettino del conto corrente postale n.<br>1016 intestato all'Agenzia delle Entrate – Centro Operativo di Pescara – tasse scolastiche *                                                                                                    |   |
|----------------------------------------------------------------------------------------------------|---|
| Il sottoscritto dichiara altresì di essere consapevole che qualora dal controllo di cui all'articolo 71 D.P.R. 445/2000 emerga la non veridicità del contenuto della dichiarazione,<br>decadrà dai benefici eventualmente conseguenti al provvedimento emanato sulla base della dichiarazione non veritiera. fermo restando, in ogni caso, quanto previsto<br>dall'articolo 76 del D.P.R. 445/2000 * |   |
| annulla Esci Indietro Avanti                                                                                                    | , |

| Home |  |                                        |
|------|--|----------------------------------------|
|      |  | Informativa utilizzo cookie   © CINECA |

Selezionare entrambi i campi e "AVANTI".

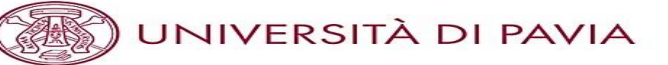

🛪 » Questionario

Riepilogo Questionario per l'esame di Stato di Biologo

| Il questionario non è stato CONFERMATO.                                                                                                    |                                   |
|----------------------------------------------------------------------------------------------------|-----------------------------------|
| Tutte le domande del questionario sono complete.                                                                                                    |                                   |
| Conferma Esci 😂 Stampa                                                                                                    |                                   |
| PAGINA 1                                                                                                    |                                   |
| Ti sei iscritto nella sessione immediatamente precedente, risultando ASSENTE?                                                                                                    |                                   |
|                                                                                                    | SI                                |
| Sei uno studente laureando?                                                                                                    |                                   |
|                                                                                                    | NO                                |
| Modifica Pagina 1                                                                                                    |                                   |
| PAGINA 2                                                                                                    |                                   |
| Sei in possesso di una laurea previgente all'ordinamento 509/99 in Riotecnologie?                                                                                                    |                                   |
| ser in possesso ul una laurea previgente an orumamento 507/55 in Diotechologie.                                                                                                    | SI                                |
|                                                                                                    |                                   |
| Modifica Pagina 2                                                                                                    |                                   |
| PAGINA 3                                                                                                    |                                   |
|                                                                                                    |                                   |
| luglio 2009 - Equiparazioni fra diplomi di lauree di vecchio ordinamento, lauree<br>specialistiche - LS - ex decreto n. 509/1999 e lauree magistrali – LM - ex decreto n.<br>270/2004):                                                                                                    | LM-6 – Biologia (6/5 - Biologia)  |
| Modifica Pagina 3                                                                                                    |                                   |
| PAGINA 4                                                                                                    |                                   |
|                                                                                                    |                                   |
| Dichiaro di avere effettuato il pagamento della tassa erariale di 49,58 euro e di avere<br>allegato la scansione dell'attestazione pagata del bollettino del conto corrente postale n.<br>1016 intestato all'Agenzia delle Entrate – Centro Operativo di Pescara – tasse scolastiche                                                                                                    | Risposta registrata correttamente |
| Il sottoscritto dichiara altresì di essere consapevole che qualora dal controllo di cui<br>all'articolo 71 D.P.R. 445/2000 emerga la non veridicità del contenuto della dichiarazione.<br>decadrà dai benefici eventualmente conseguenti al provvedimento emanato sulla base<br>della dichiarazione no veritiera. fermo restando, in ogni caso, quanto previsto<br>dall'articolo 76 del D.P.R. 445/2000 | Risposta registrata correttamente |
| Modifica Pagina 4                                                                                                    |                                   |
| Conferma Esci 🖨 Stampa                                                                                                    |                                   |

Verificare la veridicità dei dati inseriti e selezionare "CONFERMA" se corretti o "MODIFICA PAGINA..." se si desidera cambiare una risposta. E' possibile selezionare "STAMPA" per ricevere una copia dei dati inseriti.

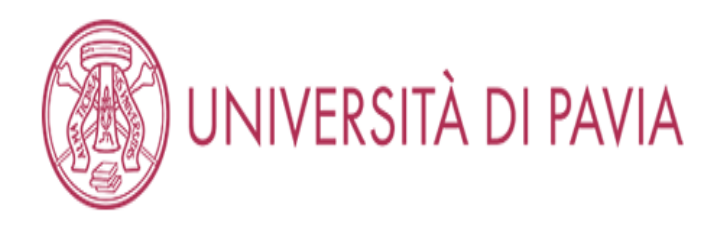

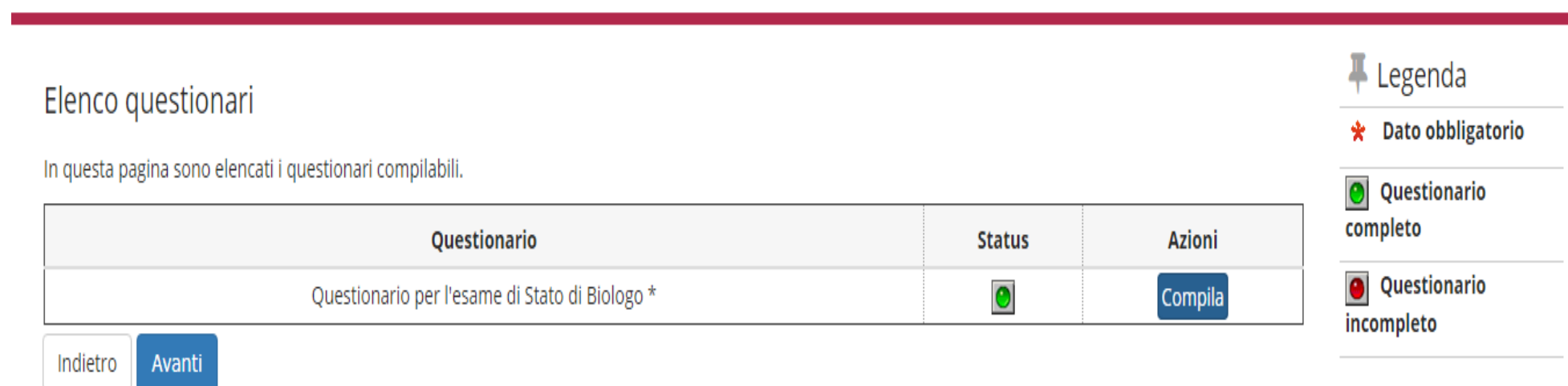

| Home |  |                                        |
|------|--|----------------------------------------|
|      |  | Informativa utilizzo cookie   © CINECA |

Verificare che il bollino relativo al questionario sia diventato verde e selezionare "AVANTI". Passare a pagina 62.

# QUESTIONARIO ALBO B

| AMBIENTE DI TE                                                                  | ST     |         |                                                        |
|---------------------------------------------------------------------------------|--------|---------|--------------------------------------------------------|
| UNIVERSITÀ DI PAVIA                                                             |        |         | ME                                                     |
| Elenco questionari<br>In questa pagina sono elencati i questionari compilabili. |        |         | <ul> <li>Legenda</li> <li>Dato obbligatorio</li> </ul> |
| Questionario                                                                    | Status | Azioni  | completo                                               |
| Questionario per l'esame di Stato di Biologo iunior *                           |        | Compila | Questionario                                           |
| Indietro                                                                        |        |         |                                                        |

Home

Informativa utilizzo cookie | © CINECA

E' obbligatorio compilare il questionario specifico per professione, quindi selezionare "COMPILA".

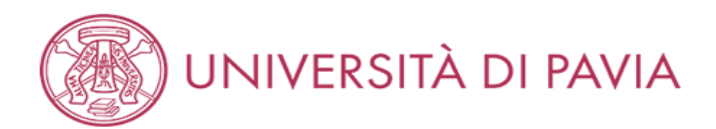

MENU

#### 希 » Questionario

# Compilazione del questionario "Questionario per l'esame di Stato di Biologo iunior"

Le domande contrassegnate con (\*) sono obbligatorie.

| Ti sei iscritto nella sessione immediatamente precedente, risultando ASSENTE?* |
|--------------------------------------------------------------------------------|
| ⊖ si                                                                           |
| NO                                                                             |
|                                                                                |
| Sei uno studente laureando?*                                                   |
| ● SI                                                                           |
| ○ NO                                                                           |
|                                                                                |
| annulla Esci Indietro Avanti                                                   |
|                                                                                |

| Home |  |  |                                        |
|------|--|--|----------------------------------------|
|      |  |  | Informativa utilizzo cookie   © CINECA |

Se il candidato è un laureando selezionare "Sì" nel secondo box e "NO" nel primo. Selezionare "AVANTI".

Se il candidato ha già conseguito il titolo e non è risultato assente alla sessione precedente dell'Esame di stato selezionare "NO" in entrambi i riquadri e selezionare "AVANTI". Passare a pagina 59.

Se il candidato ha già conseguito il titolo ed è risultato assente alla sessione precedente dell'Esame di stato selezionare "Sì" nel primo riquadro e "NO" nel secondo e selezionare "AVANTI". Passare a pagina 59.

N.B. Sono considerati ASSENTI solo i candidati che alla precedente sessione hanno inviato domanda di iscrizione ed effettuato <u>entrambi i pagamenti (tassa</u> erariale di €49.58 e costo d'iscrizione di €370.00) ma che non si siano presentati a NESSUNA prova.

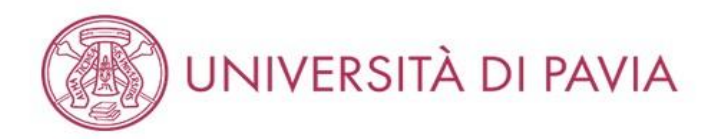

👫 » Questionario

Compilazione del questionario "Questionario per l'esame di Stato di Biologo iunior"

Le domande contrassegnate con (\*) sono obbligatorie.

| 2/04/2021                                                                                                    | <b></b> |  |
|----------------------------------------------------------------------------------------------------|---------|--|
| g/mm/aaaa - Il giorno successivo al conseguimento titolo, si prega di inviare il "modulo conseguimento titolo" via PEC (amministrazione-<br>ntrale@certunipv.it) oppure via mail (esamidistato@unipv.it) allegando la scansione di un documento d'identità. Il modulo si trova alla pagina:<br>tos://web.unipv.it/esami-di-stato/biologo/) |         |  |
| (part webtamp the count of states prote 201)                                                                                                    |         |  |
| erisci l'ateneo presso cui conseguirai il titolo*                                                                                                    |         |  |
| erisci l'ateneo presso cui conseguirai il titolo*                                                                                                    |         |  |
| erisci l'ateneo presso cui conseguirai il titolo*<br>Iniversità degli Studi di Pavia                                                                                                    |         |  |

Home

Informativa utilizzo cookie | © CINECA

Se laureandi, inserire la data di laurea prevista. In caso non si fosse a conoscenza della data esatta inserire l'ultimo giorrno utile della sessione di laurea. Inserire inoltre l'Ateneo presso cui si conseguirà il titolo e selezionare "AVANTI".

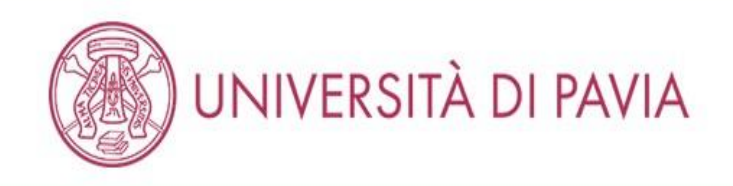

MENU

希 » Questionario

# Compilazione del questionario "Questionario per l'esame di Stato di Biologo iunior"

Le domande contrassegnate con (\*) sono obbligatorie.

| Dichiaro di avere effettuato il pagamento della tassa erariale di 49,58 euro e di avere allegato la scansione dell'attestazione pagata del bollettino del conto corrente postale n.<br>1016 intestato all'Agenzia delle Entrate – Centro Operativo di Pescara – tasse scolastiche*                                                                                                    | 3 |
|----------------------------------------------------------------------------------------------------|---|
| Il sottoscritto dichiara altresì di essere consapevole che qualora dal controllo di cui all'articolo 71 D.P.R. 445/2000 emerga la non veridicità del contenuto della dichiarazione,<br>decadrà dai benefici eventualmente conseguenti al provvedimento emanato sulla base della dichiarazione non veritiera. fermo restando, in ogni caso, quanto previsto<br>dall'articolo 76 del D.P.R. 445/2000* |   |
| annulla Esci Indietro Avanti                                                                                                    | - |

| Home |                        |                  |
|------|------------------------|------------------|
|      | Informativa utilizzo c | pokie   © CINECA |

Selezionare entrambi i campi e "AVANTI".

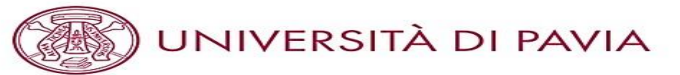

🛪 » Questionario

### Riepilogo Questionario per l'esame di Stato di Biologo iunior

| Il questionario non è stato CONFERMATO.                                                                                                    |                                                                                                    |  |  |  |
|----------------------------------------------------------------------------------------------------|----------------------------------------------------------------------------------------------------|--|--|--|
| Tutte le domande del questionario sono complete.                                                                                                    |                                                                                                    |  |  |  |
| Conferma Esci 🖨 Stampa                                                                                                    |                                                                                                    |  |  |  |
| PAGINA 1                                                                                                    |                                                                                                    |  |  |  |
| Ti sei iscritto nella sessione immediatamente precedente, risultando ASSENTE?                                                                                                    |                                                                                                    |  |  |  |
|                                                                                                    | NO                                                                                                    |  |  |  |
| Sei uno studente laureando?                                                                                                    |                                                                                                    |  |  |  |
|                                                                                                    | SI                                                                                                    |  |  |  |
| Modifica Pagina 1                                                                                                    |                                                                                                    |  |  |  |
| PAGINA 2                                                                                                    |                                                                                                    |  |  |  |
| Inserire la data di laurea prevista (il termine ultimo di conseguimento titolo è indicato<br>nel bando):<br>Inserisci l'ateneo presso cui conseguirai il titolo                                                                                                    | Il giorno successivo al conseguimento titolo, si prega di inviare il "modulo conseguimento<br>titolo" via PEC (amministrazione-centrale@certunipv.it) oppure via mail<br>(esamidistato@unipv.it) allegando la scansione di un documento d'identità. Il modulo si trova<br>alla pagina: https://web.unipv.it/esami-di-stato/biologo/ 12/04/2021<br>Università degli Studi di Pavia |  |  |  |
| Modifica Pagina 2<br>PAGINA 3                                                                                                    |                                                                                                    |  |  |  |
| Dichiaro di avere effettuato il pagamento della tassa erariale di 49,58 euro e di avere<br>allegato la scansione dell'attestazione pagata del bollettino del conto corrente postale n.<br>1016 intestato all'Agenzia delle Entrate – Centro Operativo di Pescara – tasse scolastiche<br>Il sottosseritto dichiara altroch di ossere consanovialo che gualeza del controllo di sui |                                                                                                    |  |  |  |
| all'articolo 71 D.P.R. 445/2000 emerga la non veridicità del contenuto della dichiarazione,<br>decadrà dai benefici eventualmente conseguenti al provvedimento emanato sulla base<br>della dichiarazione non veritiera. fermo restando, in ogni caso, quanto previsto<br>dall'articolo 76 del D.P.R. 445/2000                                                                     | Risposta registrata correttamente                                                                                                    |  |  |  |
| Modifica Pagina 3       Conferma       Esci       Stampa                                                                                                    |                                                                                                    |  |  |  |

Verificare la veridicità dei dati inseriti e selezionare "CONFERMA" se corretti o "MODIFICA PAGINA..." se si desidera cambiare una risposta. E' possibile selezionare "STAMPA" per ricevere una copia dei dati inseriti.

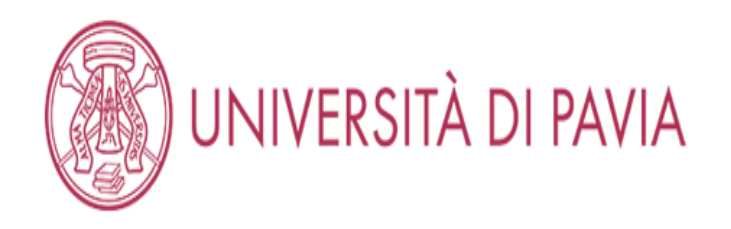

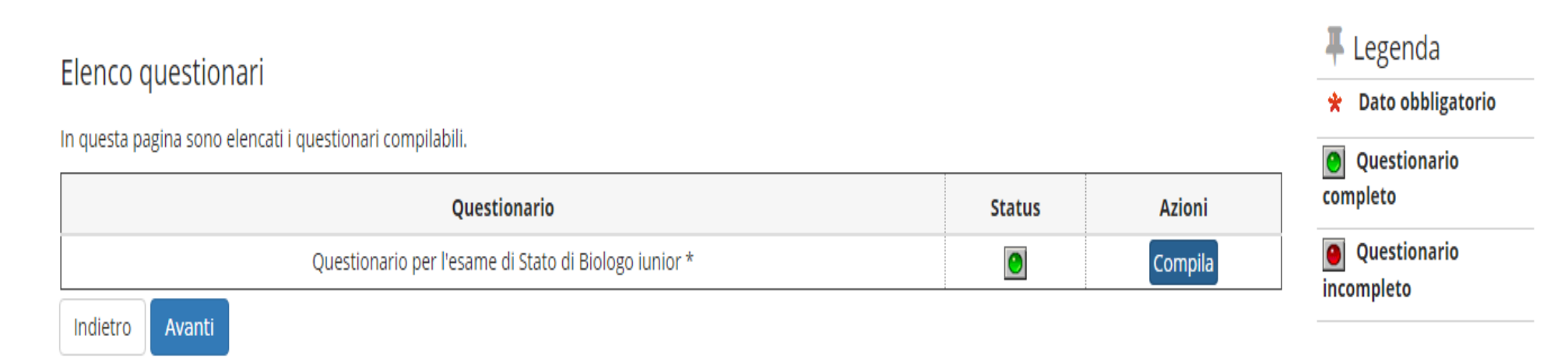

| <br>0 | 1000  | - |
|-------|-------|---|
| 0     | T I I | ۲ |
| <br>v |       | ~ |

Informativa utilizzo cookie | © CINECA

Verificare che il bollino relativo al questionario sia diventato verde e selezionare "AVANTI".

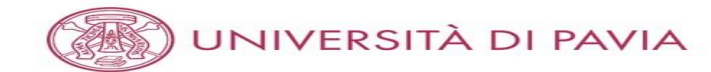

### Riepilogo iscrizione concorso

Il bando, il calendario e qualsiasi altra comunicazione ai candidati saranno pubblicizzati, mediante avviso al seguente sito Web https://web.unipv.it/esami-di-stato/ seguendo successivamente il percorso dedicato alle singole professioni.

#### NUOVA MODALITÀ PAGAMENTO

Si informa che il pagamento delle tasse e dei contributi universitari (tasse di iscrizione, contributi di mora, costo stampa diploma, etc.) avviene attraverso il sistema PagoPA. Il PagoPA è un sistema di pagamenti elettronici realizzato per rendere più semplice, sicuro e trasparente qualsiasi pagamento verso la Pubblica Amministrazione. Lo studente dovrà accedere alla sezione Pagamenti della sua Area Riservata, selezionare la fattura da pagare e scegliere la modalità PagoPA per effettuare il pagamento.

# Esame di Stato BioLogo Descrizione BioLogo Anno 2020 Prematricola 7 Annotazioni per il candidato 7

#### Categoria amministrativa ed ausili di invalidità

Richiesta ausilio svolgimento prove

#### Valido per

| Dettaglio | Professione | Sezione |
|-----------|-------------|---------|
| Biologo   | Biologo     | A       |

Si

#### Prove

| Descrizione | Tipologia | Data | Ora | Sede | Pubblicazione esiti                | Materie | Stato               | Voto/Giudizio |
|-------------|-----------|------|-----|------|------------------------------------|---------|---------------------|---------------|
| PROVA ORALE | Orale     |      |     |      | Dal 11/09/2020 al 31/12/2021 23:59 |         | Prova da effettuare |               |

#### Risposte ai questionari

Questionario: Questionario per l'esame di Stato di Biologo

| Domanda                                                                                                    | Risposta                               |
|----------------------------------------------------------------------------------------------------|----------------------------------------|
| Ti sei iscritto nella sessione immediatamente precedente, risultando ASSENTE?                                                                                                    | SI                                     |
| Sei uno studente laureando?                                                                                                    | NO                                     |
| Sei in possesso di una laurea previgente all'ordinamento 509/99 in Biotecnologie?                                                                                                    | SI                                     |
| Indicare a quale classe delle lauree magistrali è equiparato il tuo titolo (ai sensi del DM 9 luglio 2009 - Equiparazioni fra diplomi di lauree di vecchio ordinamento, lauree<br>specialistiche - LS - ex decreto n. 509/1999 e lauree magistrali – LM - ex decreto n. 270/2004):                                                                                                    | LM-6 –<br>Biologia (6/S -<br>Biologia) |
| Dichiaro di avere effettuato il pagamento della tassa erariale di 49,58 euro e di avere allegato la scansione dell'attestazione pagata del bollettino del conto corrente postale n. 1016<br>intestato all'Agenzia delle Entrate – Centro Operativo di Pescara – tasse scolastiche                                                                                                    |                                        |
| Il sottoscritto dichiara altresì di essere consapevole che qualora dal controllo di cui all'articolo 71 D.P.R. 445/2000 emerga la non veridicità del contenuto della dichiarazione, decadrà<br>dai benefici eventualmente conseguenti al provvedimento emanato sulla base della dichiarazione non veritiera. fermo restando, in ogni caso, quanto previsto dall'articolo 76 del<br>D.P.R. 445/2000 |                                        |

Home concorsi Stampa ricevuta di iscrizione Stato pagamenti

Home

ativa utilizzo cookie | © CINEC

Controllare che tutte le informazioni inserite siano corrette e selezionare "STAMPA RICEVUTA DI ISCRIZIONE".

Dopo aver salvato il PDF generato automaticamente, selezionare "STATO PAGAMENTI". Passare a pagina 65.

#### DOMANDA/RICEVUTA DI PARTECIPAZIONE ALL'ESAME DI STATO

Al Presidente della Commissione Esaminatrice dell'Esame di Stato per l'abilitazione all'esereizio della Professione di Biologo

il sottoscritto, preso atto di quanto previsto dal bando di ammissione, chiede di partecipare alla PRIMA SESSIONE 2020 (GIUGNO 2020) dell'esame di stato per la seguente professione,

Biologo

#### DICHIARA

#### SOTTO LA PROPRIA RESPONSABILITA' AI SENSI DELL'ART. 46 DEL D.P.R. N. 445 DEL 28 DICEMBRE 2000 (TESTO UNICO DELLE DISPOSIZIONI LEGISLATIVE E REGOLAMENTARI IN MATERIA DI DOCUMENTAZIONE AMMINISTRATIVA) QUANTO SEGUE:

| Cognome e nome          | : VOLTA ALESSANDRO                                      |
|-------------------------|---------------------------------------------------------|
| Data e luogo di nascita | : 18/02/1995 - Como (CO)                                |
| Codice fiscale          | : VLTLSN95B18C933U                                      |
| Cittadinanza            | : ITALIANA                                              |
| Residenza               | : Via/P.zza Via Alessandro Volta , I                    |
|                         | 27100 - Pavia (PV)                                      |
|                         | : Tel.                                                  |
| Domicilio               | : Via/P.zza Via Alessandro Volta , 1                    |
|                         | 27100 - Pavia (PV)                                      |
|                         | : Tel.                                                  |
| Tipo titolo             | : Laurea Magistrale, BIOLOGIA SPERIMENTALE ED APPLICATA |
| Stato                   | : Laureando                                             |
| Invalidità              | : DSA - Disturbo specifico dell'apprendimento           |
| Nota di ausilio         | XXX                                                     |

Risposte questionari:

Ti sei iseritto nella sessione immediatamente precedente, risultando ASSENTE? SI

Sei uno studente laureando? NO

Sei in possesso di una laurea previgente all'ordinamento 509/99 in Biotecnologie? SI

 Indicare a quale classe delle lauree magistrali è equiparato il tuo titolo (ai sensi del DM 9 luglio 2009 -Equiparazioni fra diplomi di lauree di vecchio ordinamento, lauree specialistiche - LS - ex decreto n. 509/1999 e lauree magistrali – LM - ex decreto n. 270/2004): LM-6 – Biologia (6/S - Biologia)

Segue nella pagina successiva.

Dichiara di allegare tutti i documenti previsti dal bando di ammissione.

il sottoscritto dichiara inoltre:

- di non aver presentato domanda di ammissione all'esame di Stato presso altra sede universitaria.

- di aver ricevuto le informazioni di cui all'art. 13 del Regolamento (UE) 2016/679 relativo alla protezione delle persone fisiche con riguardo al trattamento dei dati personali, nonché alla libera circolazione di tali dati;

- di essere consapevole delle responsabilità penali e amministrative inerenti alla predetta dichiarazione. In particolare è consapevole che costituisce reato fornire dichiarazioni mendaci, porre in essere atti viziati da falsità materiale, nonché utilizzare atti affetti da tale falsità (dall'art. 76 del D.P.R. 28 dicembre 2000, n.445 e successive modificazioni ed integrazioni);

- di essere consapevole che l'esibizione di dati non più rispondenti a verità è equiparata, ad ogni effetto,

# all'utilizzo di dati falsi;

- di essere consapevole che le posizioni acquisite utilizzando i predetti atti o dichiarazioni mendaci saranno poste nel nulla con efficacia retroattiva dalla presentazione dall'istanza (art. 75 del D.P.R. 28 dicembre 2000, n.445 e successive modificazioni ed integrazioni) e che le tasse pagate non saranno più rimborsate;

Numero, data e ora di presentazione della domanda: 7 - 02/04/2021 h.12:38.

Tornare alla schermata mostrata a pagina 62 e selezionare "STATO PAGAMENTI".
## TASSE

#### AMBIENTE DI TEST

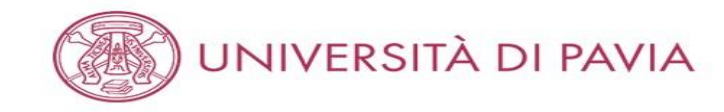

#### 💏 » Tasse

# Elenco Tasse

In questa pagina sono elencati tutti i pagamenti addebitati allo studente: tasse di ammissione ai concorsi, tasse di iscrizione, contributi per stampa diploma, more ecc.

AVVISO. La data di scadenza riportata su tutti i MAV (ad eccezione di quelli relativi alla prima, alla seconda e alla terza rata, nonché del contributo di partecipazione agli esami di Stato) rappresenta una semplice data di riferimento, che non implica alcun ulteriore contributo di mora per pagamenti effettuati oltre tale termine.

Ulteriori informazioni relative ai pagamenti sono disponibili ai link:

- Corsi di studio umanistici e scientifici
- Corsi di dottorato
- Master
- Scuole di specializzazione area medica
- Scuola di specializzazione per le professioni legali
- Esami di Stato

| Addebiti fattı | urati |   |        | Cerca | ٩    | • |
|----------------|-------|---|--------|-------|------|---|
| reacont rate   |       | x | <br>00 | <br>  | <br> |   |
|                |       |   |        |       |      |   |

| Fattura   | Codice IUV     | Descrizione                                                                                                  | Data Scadenza | Importo  | Stato Pagamento | Pagamento PagoPA |
|-----------|----------------|----------------------------------------------------------------------------------------------------|---------------|----------|-----------------|------------------|
| + 2462422 | 00000036637790 | BIOLOGO (PRIMA SESSIONE 2020 (GIUGNO 2020)) - Biologo<br>- TASSA DI ISCRIZIONE ESAMI DI STATO A.A. 2020/2021 | 16/04/2021    | 370,00 € | on pagato       | ABILITATO        |

### Legenda:

- non pagato
- o pagamento in attesa
- pagato/pagato confermato
- abilitato il pagamento con PagoPA
- eseguita la stampa avviso PagoPA

| н | оп | ne |  |
|---|----|----|--|

Informativa utilizzo cookie | © CINECA

Selezionare il numero della fattura nell'apposita colonna.

MENU

AMBIENTE DI TEST

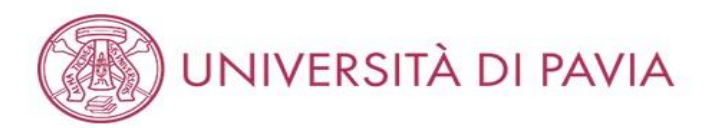

### 😤 » Elenco Tasse » Tasse

# Dettaglio Fattura

### - Fattura 2462422 -

| Data Scadenza | 16/04/2021              |
|---------------|-------------------------|
| Importo       | 370,00 €                |
| Modalità      | PAGAMENTO MEDIANTE NODO |

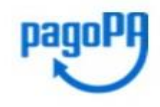

ATTENZIONE: Il pagamento con carta di credito tramite PagoPA dovrà avvenire attraverso uno degli istituti di credito proposti nelle prossime pagine. Non è necessario essere titolare di un conto corrente presso la banca prescelta: assicurati soltanto che il circuito della tua carta (es. Mastercard, Visa, Maestro, Visa Electron) sia compreso tra quelli supportati per il pagamento. Fai attenzione a navigare nelle prossime pagine **utilizzando i pulsanti della pagina web, non quelli del browser**.

Ulteriori informazioni su PagoPA sono disponibili al link www.agid.gov.it.

Per informazioni sui pagamenti tramite PagoPA leggi il tutorial

Tasse

|                                    |                               | mporto                          |  |  |  |  |  |
|------------------------------------|-------------------------------|---------------------------------|--|--|--|--|--|
| TASSA DI ISCRIZIONE ESAMI DI STATO |                               |                                 |  |  |  |  |  |
| unica ISCRIZIONE ESAMI DI STA      | ATO                           | 370,00 €                        |  |  |  |  |  |
|                                    | unica ISCRIZIONE ESAMI DI STA | unica ISCRIZIONE ESAMI DI STATO |  |  |  |  |  |

Paga con PagoPA Stan

Stampa Avviso per PagoPA

Home

Informativa utilizzo cookie | © CINECA

Selezionare "PAGA CON PAGOPA" oppure "STAMPA AVVISO PER PAGOPA". In caso di difficoltà con la procedura pagoPA si prega di visionare l'apposito tutorial alla pagina <u>https://web.unipv.it/formazione/calcolare-le-tasse/pagopa/</u>.